EMMA-(A01, A02)

## **User Manual**

 Issue
 04

 Date
 2023-12-30

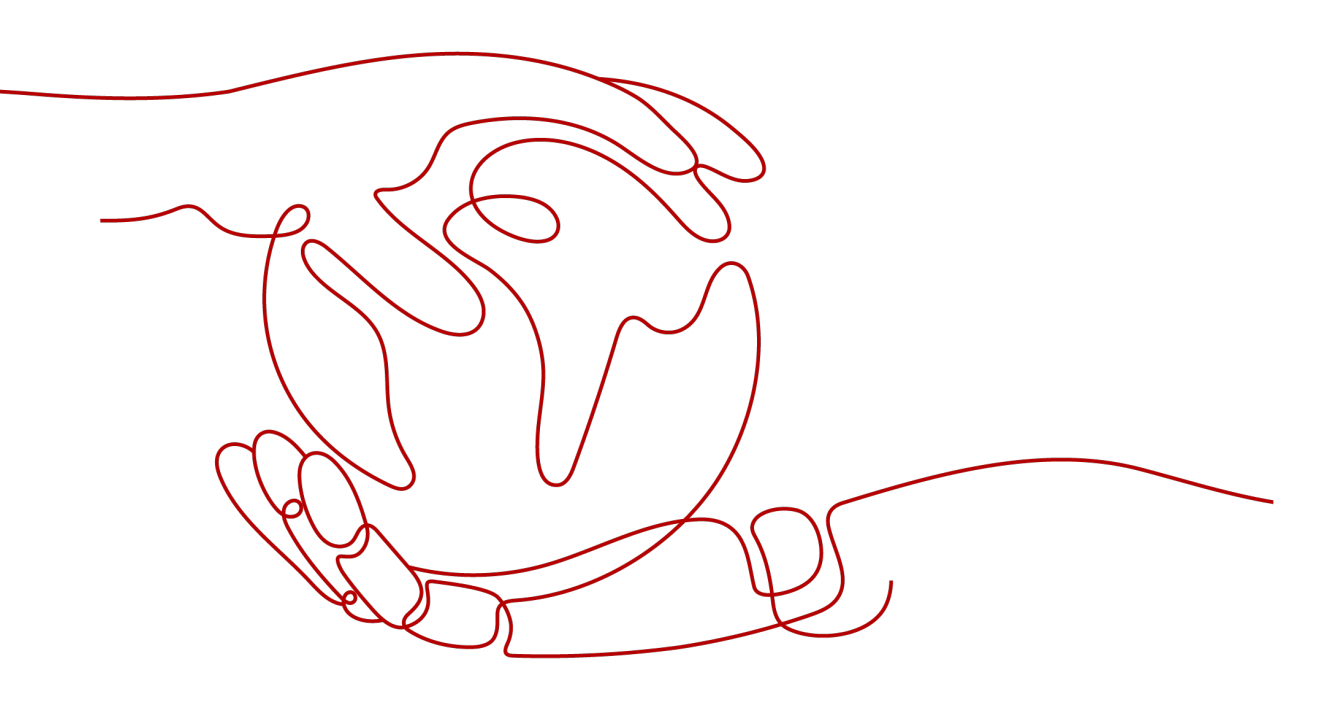

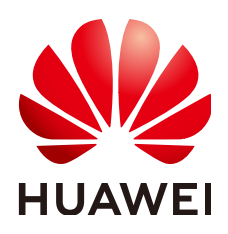

HUAWEI DIGITAL POWER TECHNOLOGIES CO., LTD.

#### Copyright © Huawei Digital Power Technologies Co., Ltd. 2023. All rights reserved.

No part of this document may be reproduced or transmitted in any form or by any means without prior written consent of Huawei Digital Power Technologies Co., Ltd.

#### **Trademarks and Permissions**

NUAWEI and other Huawei trademarks are the property of Huawei Technologies Co., Ltd. All other trademarks and trade names mentioned in this document are the property of their respective holders.

#### Notice

The purchased products, services and features are stipulated by the contract made between Huawei Digital Power Technologies Co., Ltd. and the customer. All or part of the products, services and features described in this document may not be within the purchase scope or the usage scope. Unless otherwise specified in the contract, all statements, information, and recommendations in this document are provided "AS IS" without warranties, guarantees or representations of any kind, either express or implied. The information in this document is subject to change without notice. Every effort has been made in the preparation of this document to ensure accuracy of the contents, but all statements, information, and recommendations in this document do not constitute a warranty of any kind, express or implied.

### Huawei Digital Power Technologies Co., Ltd.

Address: Huawei Digital Power Antuoshan Headquarters

Futian, Shenzhen 518043

People's Republic of China

Website: <u>https://e.huawei.com</u>

## **About This Document**

## Purpose

This document describes the EMMA-A01 and EMMA-A02 (EMMA Pro) in terms of safety precautions, product introduction, installation, electrical connections, power-on and commissioning, maintenance, and technical data. Read this document carefully before installing and using the EMMA.

## **Intended Audience**

This document is intended for:

- Technical support engineers
- Hardware installation engineers
- Commissioning engineers
- Maintenance engineers

## **Symbol Conventions**

The symbols that may be found in this manual are defined as follows.

| Symbol   | Description                                                                                                    |
|----------|----------------------------------------------------------------------------------------------------|
| A DANGER | Indicates a hazard with a high level of risk which, if not avoided, will result in death or serious injury.                                                                |
|          | Indicates a hazard with a medium level of risk which, if not avoided, could result in death or serious injury.                                                             |
|          | Indicates a hazard with a low level of risk which, if not avoided, could result in minor or moderate injury.                                                               |
| NOTICE   | Indicates a potentially hazardous situation which, if not<br>avoided, could result in equipment damage, data loss,<br>performance deterioration, or unanticipated results. |
|          | NOTICE is used to address practices not related to personal injury.                                                                                                    |

| Symbol | Description                                                                                                    |
|--------|----------------------------------------------------------------------------------------------------|
|        | Supplements the important information in the main text.<br>NOTE is used to address information not related to personal<br>injury, equipment damage, and environment deterioration. |

## **Change History**

| Issue | Release Date | Description                                                                                                    |
|-------|--------------|----------------------------------------------------------------------------------------------------|
| 04    | 2023-12-30   | Updated 2.2 Networking.                                                                                                   |
| 03    | 2023-11-30   | <ul> <li>Updated About This Document.</li> <li>Updated 2.2 Networking.</li> <li>Updated 2.4 Label Description.</li> </ul> |
| 02    | 2023-10-31   | Updated 2.2 Networking.                                                                                                   |
| 01    | 2023-09-15   | This issue is the first official release.                                                                                 |

## **Contents**

| About This Document                                                                  | ii |
|--------------------------------------------------------------------------------------|----|
| 1 Safety Information                                                                 | 1  |
| 1.1 Personal Safety                                                                  | 1  |
| 1.2 Electrical Safety                                                                | 3  |
| 1.3 Environment Requirements                                                         | 6  |
| 1.4 Mechanical Safety                                                                | 8  |
| 2 Product Description                                                                | 13 |
| 2.1 Model Description                                                                | 13 |
| 2.2 Networking                                                                       | 13 |
| 2.3 Appearance                                                                       | 16 |
| 2.4 Label Description                                                                | 18 |
| 3 Storage Requirements                                                               | 20 |
| 4 Installation                                                                       | 21 |
| 4.1 Installation Requirements                                                        | 21 |
| 4.2 Preparing Tools                                                                  | 21 |
| 4.3 Checking Before the Installation                                                 | 23 |
| 4.4 Installing the EMMA                                                              | 23 |
| 5 Electrical Connections                                                             | 25 |
| 5.1 Preparing Cables                                                                 | 26 |
| 5.2 Connecting the AC Power Cable or External CT Cable                               |    |
| 5.3 Connecting RS485 Communications Cables, DO Signal Cables, and 12 V Output Cables | 35 |
| 5.4 Installing FE Communications Cables                                              |    |
| 5.5 (Optional) Installing External WLAN Antennas                                     | 39 |
| 6 Power-On and Commissioning                                                         | 40 |
| 6.1 Check Before Power-On                                                            |    |
| 6.2 Powering On the EMMA                                                             | 41 |
| 6.3 Commissioning the EMMA                                                           | 42 |
| 6.3.1 Deploying a New Plant                                                          | 43 |
| 6.3.2 Commissioning Functions                                                        | 44 |
| 7 Maintenance                                                                        | 46 |

| 7.1 Routine Maintenance                                 |    |
|---------------------------------------------------------|----|
| 7.2 Alarm Reference                                     |    |
| 8 Technical Specifications                              | 51 |
| A Resetting Passwords                                   | 53 |
| B Certificate Management and Maintenance                | 54 |
| B.1 Preconfigured Certificate Risk Disclaimer           |    |
| B.2 Application Scenarios of Preconfigured Certificates |    |
| C Contact Information                                   | 56 |
| D Intelligent Customer Service                          | 58 |
| E Acronyms and Abbreviations                            | 59 |
|                                                         |    |

## Safety Information

## **1.1 Personal Safety**

#### **DANGER**

Ensure that power is off during installation. Do not install or remove a cable with power on. Transient contact between the core of the cable and the conductor will cause electric arcs, sparks, fire, or explosion, which may result in personal injury.

#### **DANGER**

Non-standard and improper operations on the energized equipment may cause fire, electric shocks, or explosion, resulting in property damage, personal injury, or even death.

#### 

Before operations, remove conductive objects such as watches, bracelets, bangles, rings, and necklaces to prevent electric shocks.

#### A DANGER

During operations, use dedicated insulated tools to prevent electric shocks or short circuits. The dielectric withstanding voltage level must comply with local laws, regulations, standards, and specifications.

#### A DANGER

During operations, wear personal protective equipment such as protective clothing, insulated shoes, goggles, safety helmets, and insulated gloves.

#### **General Requirements**

- Do not stop protective devices. Pay attention to the warnings, cautions, and related precautionary measures in this document and on the equipment.
- If there is a likelihood of personal injury or equipment damage during operations, immediately stop, report the case to the supervisor, and take feasible protective measures.
- Do not power on the equipment before it is installed or confirmed by professionals.
- Do not touch the power supply equipment directly or with conductors such as damp objects. Before touching any conductor surface or terminal, measure the voltage at the contact point to ensure that there is no risk of electric shock.
- Do not touch operating equipment because the enclosure is hot.
- Do not touch a running fan with your hands, components, screws, tools, or boards. Otherwise, personal injury or equipment damage may occur.
- In the case of a fire, immediately leave the building or the equipment area and activate the fire alarm or call emergency services. Do not enter the affected building or equipment area under any circumstances.

#### **Personnel Requirements**

- Only professionals and trained personnel are allowed to operate the equipment.
  - Professionals: personnel who are familiar with the working principles and structure of the equipment, trained or experienced in equipment operations and are clear of the sources and degree of various potential hazards in equipment installation, operation, maintenance
  - Trained personnel: personnel who are trained in technology and safety, have required experience, are aware of possible hazards on themselves in certain operations, and are able to take protective measures to minimize the hazards on themselves and other people
- Personnel who plan to install or maintain the equipment must receive adequate training, be able to correctly perform all operations, and understand all necessary safety precautions and local relevant standards.
- Only qualified professionals or trained personnel are allowed to install, operate, and maintain the equipment.
- Only qualified professionals are allowed to remove safety facilities and inspect the equipment.
- Personnel who will perform special tasks such as electrical operations, working at heights, and operations of special equipment must possess the required local qualifications.
- Only certified high-voltage electricians are allowed to operate medium-voltage equipment.

- Only authorized professionals are allowed to replace the equipment or components (including software).
- Only personnel who need to work on the equipment are allowed to access the equipment.

## **1.2 Electrical Safety**

#### 1 DANGER

Before connecting cables, ensure that the equipment is intact. Otherwise, electric shocks or fire may occur.

#### 

Non-standard and improper operations may result in fire or electric shocks.

#### 

Prevent foreign matter from entering the equipment during operations. Otherwise, equipment damage, load power derating, power failure, or personal injury may occur.

#### 

Do not route cables near the air intake or exhaust vents of the equipment.

#### **General Requirements**

- Follow the procedures described in the document for installation, operation, and maintenance. Do not reconstruct or alter the equipment, add components, or change the installation sequence without permission.
- Obtain approval from the national or local electric utility company before connecting the equipment to the grid.
- Observe the power plant safety regulations, such as the operation and work ticket mechanisms.
- Install temporary fences or warning ropes and hang "No Entry" signs around the operation area to keep unauthorized personnel away from the area.
- Before installing or removing power cables, turn off the switches of the equipment and its upstream and downstream switches.
- If any liquid is detected inside the equipment, disconnect the power supply immediately and do not use the equipment.

- Before performing operations on the equipment, check that all tools meet the requirements and record the tools. After the operations are complete, collect all of the tools to prevent them from being left inside the equipment.
- Before installing power cables, check that cable labels are correct and cable terminals are insulated.
- When installing the equipment, use a torque tool of a proper measurement range to tighten the screws. When using a wrench to tighten the screws, ensure that the wrench does not tilt and the torque error does not exceed 10% of the specified value.
- Ensure that bolts are tightened with a torque tool and marked in red and blue after double-check. Installation personnel mark tightened bolts in blue. Quality inspection personnel confirm that the bolts are tightened and then mark them in red. (The marks must cross the edges of the bolts.)

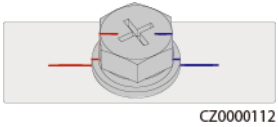

- After the installation is complete, ensure that protective cases, insulation tubes, and other necessary items for all electrical components are in position to avoid electric shocks.
- If the equipment has multiple inputs, disconnect all the inputs before operating the equipment.
- Before maintaining a downstream electrical or power distribution device, turn off the output switch on the power supply equipment.
- During equipment maintenance, attach "Do not switch on" labels near the upstream and downstream switches or circuit breakers as well as warning signs to prevent accidental connection. The equipment can be powered on only after troubleshooting is complete.
- Do not open equipment panels.
- Check equipment connections periodically, ensuring that all screws are securely tightened.
- Only qualified professionals can replace a damaged cable.
- Do not scrawl, damage, or block any labels or nameplates on the equipment. Promptly replace labels that have worn out.
- Do not use solvents such as water, alcohol, or oil to clean electrical components inside or outside of the equipment.

#### **Cabling Requirements**

- When selecting, installing, and routing cables, follow local safety regulations and rules.
- When routing power cables, ensure that there is no coiling or twisting. Do not join or weld power cables. If necessary, use a longer cable.
- Ensure that all cables are properly connected and insulated, and meet specifications.
- Ensure that the slots and holes for routing cables are free from sharp edges, and that the positions where cables are routed through pipes or cable holes are equipped with cushion materials to prevent the cables from being damaged by sharp edges or burrs.

- Ensure that cables of the same type are bound together neatly and straight and that the cable sheath is intact. When routing cables of different types, ensure that they are away from each other without entanglement and overlapping.
- When cable connection is completed or paused for a short period of time, seal the cable holes with sealing putty immediately to prevent small animals or moisture from entering.
- Secure buried cables using cable supports and cable clips. Ensure that the cables in the backfill area are in close contact with the ground to prevent cable deformation or damage during backfilling.
- If the external conditions (such as the cable layout or ambient temperature) change, verify the cable usage in accordance with the IEC-60364-5-52 or local laws and regulations. For example, check that the current-carrying capacity meets requirements.
- When routing cables, reserve at least 30 mm clearance between the cables and heat-generating components or areas. This prevents deterioration or damage to the cable insulation layer.
- When the temperature is low, violent impact or vibration may damage the plastic cable sheathing. To ensure safety, comply with the following requirements:
  - Cables can be laid or installed only when the temperature is higher than 0°C. Handle cables with caution, especially at a low temperature.
  - Cables stored at below 0°C must be stored at room temperature for more than 24 hours before they are laid out.
- Do not perform any improper operations, for example, dropping cables directly from a vehicle. Otherwise, the cable performance may deteriorate due to cable damage, which affects the current-carrying capacity and temperature rise.

ESD

#### NOTICE

The static electricity generated by human bodies may damage the electrostaticsensitive components on boards, for example, the large-scale integrated (LSI) circuits.

• When touching the equipment and handling boards, modules with exposed circuit boards, or application-specific integrated circuits (ASICs), observe ESD protection regulations and wear ESD clothing and ESD gloves or a well-grounded ESD wrist strap.

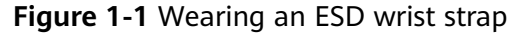

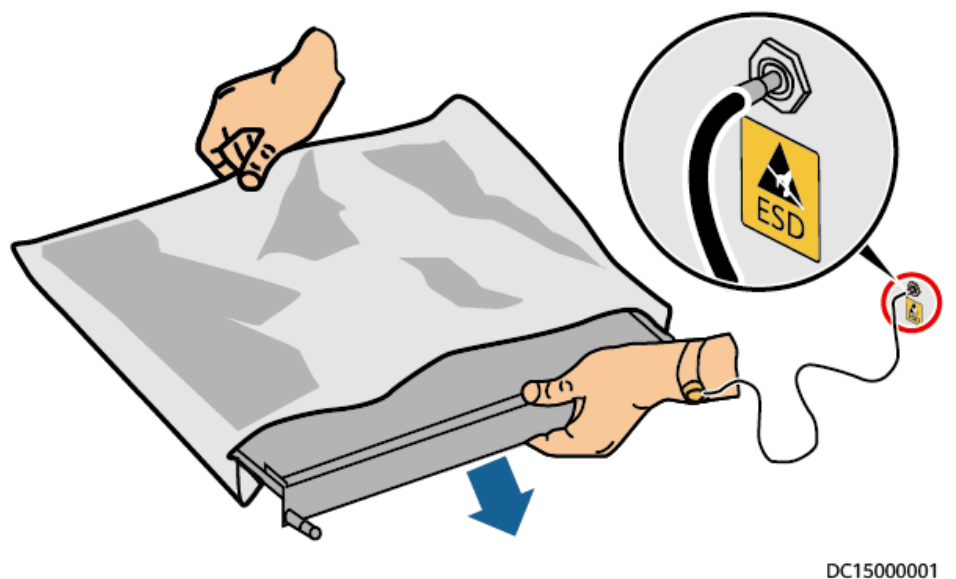

- When holding a board or a module with exposed circuit boards, hold its edge without touching any components. Do not touch the components with bare hands.
- Package boards or modules with ESD packaging materials before storing or transporting them.

## **1.3 Environment Requirements**

#### 

Do not expose the equipment to flammable or explosive gas or smoke. Do not perform any operation on the equipment in such environments.

#### 

Do not store any flammable or explosive materials in the equipment area.

#### **DANGER**

Do not place the equipment near heat sources or fire sources, such as smoke, candles, heaters, or other heating devices. Overheat may damage the equipment or cause a fire.

#### 

Install the equipment in an area far away from liquids. Do not install it under areas prone to condensation, such as under water pipes and air exhaust vents, or areas prone to water leakage, such as air conditioner vents, ventilation vents, or feeder windows of the equipment room. Ensure that no liquid enters the equipment to prevent faults or short circuits.

#### 

To prevent damage or fire due to high temperature, ensure that the ventilation vents or heat dissipation systems are not obstructed or covered by other objects while the equipment is running.

#### **General Requirements**

- Ensure that the equipment is stored in a clean, dry, and well ventilated area with proper temperature and humidity and is protected from dust and condensation.
- Keep the installation and operating environments of the equipment within the allowed ranges. Otherwise, its performance and safety will be compromised.
- Do not install, use, or operate outdoor equipment and cables (including but not limited to moving equipment, operating equipment and cables, inserting connectors to or removing connectors from signal ports connected to outdoor facilities, working at heights, performing outdoor installation, and opening doors) in harsh weather conditions such as lightning, rain, snow, and level 6 or stronger wind.
- Do not install the equipment in an environment with direct sunlight, dust, smoke, volatile or corrosive gases, infrared and other radiations, organic solvents, or salty air.
- Do not install the equipment in an environment with conductive metal or magnetic dust.
- Do not install the equipment in an area conducive to the growth of microorganisms such as fungus or mildew.
- Do not install the equipment in an area with strong vibration, noise, or electromagnetic interference.
- Ensure that the site complies with local laws, regulations, and related standards.
- Ensure that the ground in the installation environment is solid, free from spongy or soft soil, and not prone to subsidence. The site must not be located in a low-lying land prone to water or snow accumulation, and the horizontal level of the site must be above the highest water level of that area in history.
- Do not install the equipment in a position that may be submerged in water.
- If the equipment is installed in a place with abundant vegetation, in addition to routine weeding, harden the ground underneath the equipment using cement or gravel (the area shall be greater than or equal to 3 m x 2.5 m).
- Do not install the equipment outdoors in salt-affected areas because it may be corroded. A salt-affected area refers to the region within 500 m of the

coast or prone to sea breeze. Regions prone to sea breeze vary with weather conditions (such as typhoons and monsoons) or terrains (such as dams and hills).

- Before installation, operation, and maintenance, clean up any water, ice, snow, or other foreign objects on the top of the equipment.
- When installing the equipment, ensure that the installation surface is solid enough to bear the weight of the equipment.
- All cable holes must be sealed. Seal the used cable holes with sealing putty. Seal the unused cable holes with the caps delivered with the equipment. The following figure shows the criteria for correct sealing with sealing putty.

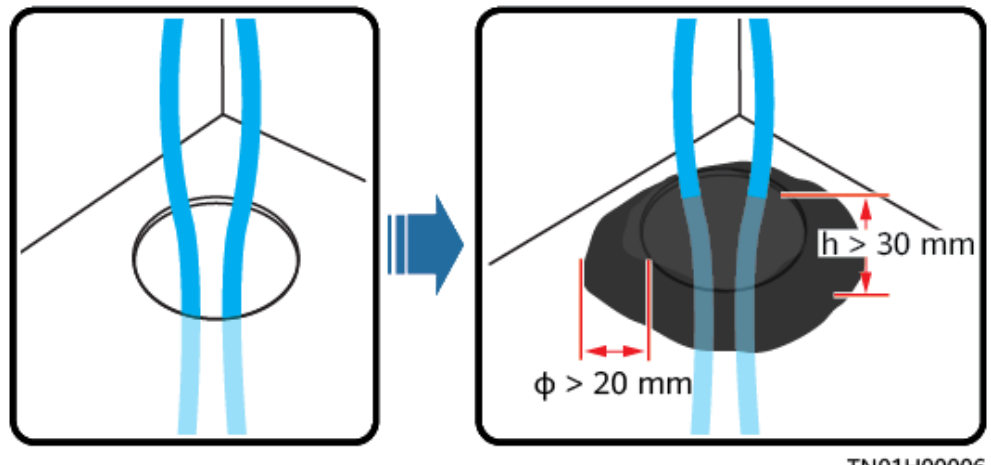

TN01H00006

• After installing the equipment, remove the packing materials such as cartons, foam, plastics, and cable ties from the equipment area.

## **1.4 Mechanical Safety**

#### A DANGER

When working at heights, wear a safety helmet and safety harness or waist belt and fasten it to a solid structure. Do not mount it on an insecure moveable object or metal object with sharp edges. Make sure that the hooks will not slide off.

#### 

Ensure that all necessary tools are ready and inspected by a professional organization. Do not use tools that have signs of scratches or fail to pass the inspection or whose inspection validity period has expired. Ensure that the tools are secure and not overloaded.

#### 

Do not drill holes into the equipment. Doing so may affect the sealing performance and electromagnetic containment of the equipment and damage components or cables inside. Metal shavings from drilling may short-circuit boards inside the equipment.

#### **General Requirements**

- Repaint any paint scratches caused during equipment transportation or installation in a timely manner. Equipment with scratches must not be exposed for an extended period of time.
- Do not perform operations such as arc welding and cutting on the equipment without evaluation by the Company.
- Do not install other devices on the top of the equipment without evaluation by the Company.
- When performing operations over the top of the equipment, take measures to protect the equipment against damage.
- Use correct tools and operate them in the correct way.

#### **Moving Heavy Objects**

• Be cautious to prevent injury when moving heavy objects.

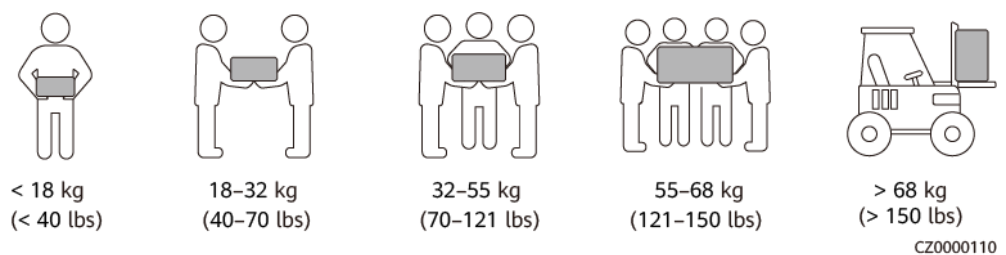

- If multiple persons need to move a heavy object together, determine the manpower and work division with consideration of height and other conditions to ensure that the weight is equally distributed.
- If two persons or more move a heavy object together, ensure that the object is lifted and landed simultaneously and moved at a uniform pace under the supervision of one person.
- Wear personal protective gears such as protective gloves and shoes when manually moving the equipment.
- To move an object by hand, approach to the object, squat down, and then lift the object gently and stably by the force of the legs instead of your back. Do not lift it suddenly or turn your body around.
- Do not quickly lift a heavy object above your waist. Place the object on a workbench that is half-waist high or any other appropriate place, adjust the positions of your palms, and then lift it.
- Move a heavy object stably with balanced force at an even and low speed. Put down the object stably and slowly to prevent any collision or drop from scratching the surface of the equipment or damaging the components and cables.

- When moving a heavy object, be aware of the workbench, slope, staircase, and slippery places. When moving a heavy object through a door, ensure that the door is wide enough to move the object and avoid bumping or injury.
- When transferring a heavy object, move your feet instead of turning your waist around. When lifting and transferring a heavy object, ensure that your feet point to the target direction of movement.
- When transporting the equipment using a pallet truck or forklift, ensure that the tynes are properly positioned so that the equipment does not topple. Before moving the equipment, secure it to the pallet truck or forklift using ropes. When moving the equipment, assign dedicated personnel to take care of it.
- Choose sea or roads in good conditions for transportation. Do not transport the equipment by railway or air. Avoid tilt or jolt during transportation.

#### Working at Heights

- Any operations performed 2 m or higher above the ground shall be supervised properly.
- Only trained and qualified personnel are allowed to work at heights.
- Do not work at heights when steel pipes are wet or other risky situations exist. After the preceding conditions no longer exist, the safety owner and relevant technical personnel need to check the involved equipment. Operators can begin working only after safety is confirmed.
- Set a restricted area and prominent signs for working at heights to warn away irrelevant personnel.
- Set guard rails and warning signs at the edges and openings of the area involving working at heights to prevent falls.
- Do not pile up scaffolding, springboards, or other objects on the ground under the area involving working at heights. Do not allow people to stay or pass under the area involving working at heights.
- Carry operation machines and tools properly to prevent equipment damage or personal injury caused by falling objects.
- Personnel involving working at heights are not allowed to throw objects from the height to the ground, or vice versa. Objects shall be transported by slings, hanging baskets, aerial work platforms, or cranes.
- Do not perform operations on the upper and lower layers at the same time. If unavoidable, install a dedicated protective shelter between the upper and lower layers or take other protective measures. Do not pile up tools or materials on the upper layer.
- Dismantle the scaffolding from top down after finishing the job. Do not dismantle the upper and lower layers at the same time. When removing a part, ensure that other parts will not collapse.
- Ensure that personnel working at heights strictly comply with the safety regulations. The Company is not responsible for any accident caused by violation of the safety regulations on working at heights.
- Behave cautiously when working at heights. Do not rest at heights.

#### **Using Ladders**

- Use wooden or insulated ladders when you need to perform live-line working at heights.
- Platform ladders with protective rails are preferred. Single ladders are not recommended.
- Before using a ladder, check that it is intact and confirm its load bearing capacity. Do not overload it.
- Ensure that the ladder is securely positioned and held firm.

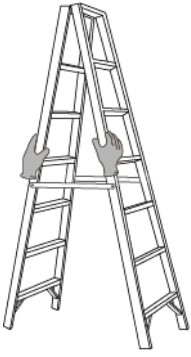

CZ00000107

- When climbing up the ladder, keep your body stable and your center of gravity between the side rails, and do not overreach to the sides.
- When a step ladder is used, ensure that the pull ropes are secured.
- If a single ladder is used, the recommended angle for the ladder against the floor is 75 degrees, as shown in the following figure. A square can be used to measure the angle.

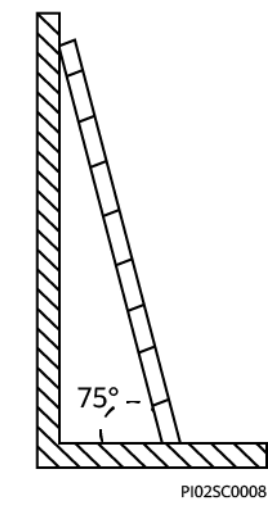

- If a single ladder is used, ensure that the wider end of the ladder is at the bottom, and take protective measures to prevent the ladder from sliding.
- If a single ladder is used, do not climb higher than the fourth rung of the ladder from the top.
- If you use a single ladder to climb up to a platform, ensure that the ladder is at least 1 m higher than the platform.

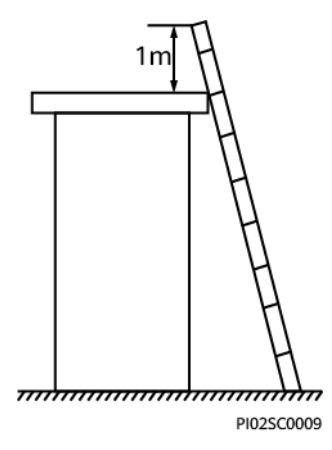

#### Drilling Holes

- Obtain consent from the customer and contractor before drilling holes.
- Wear protective equipment such as safety goggles and protective gloves when drilling holes.
- To avoid short circuits or other risks, do not drill holes into buried pipes or cables.
- When drilling holes, protect the equipment from shavings. After drilling, clean up any shavings.

# **2** Product Description

## 2.1 Model Description

This document involves the following product models:

- EMMA-A01
- EMMA-A02

Figure 2-1 Model description (using EMMA-A02 as an example)

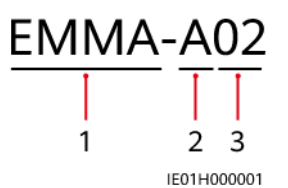

Table 2-1 Model description

| No. | ltem                | Description                                                                                          |  |
|-----|---------------------|----------------------------------------------------------------------------------------------------|--|
| 1   | Product family name | EMMA: smart home energy controller                                                                   |  |
| 2   | Hardware ID         | A: hardware platform version                                                                         |  |
| 3   | Configuration ID    | • 01: Only PV and energy storage system (ESS) features are supported.                                |  |
|     |                     | <ul> <li>02: Features of PV, ESSs, smart<br/>chargers, and smart loads are<br/>supported.</li> </ul> |  |

## 2.2 Networking

The EMMA is a device that manages energy in a home with a PV system. It can implement unified scheduling and management of home energy. The EMMA has two models:

- EMMA-A01: Only PV and ESS features are supported. Plant-level power control functions, such as maximum self-consumption and grid-tied point control, are supported for unified scheduling of home energy and plant-level energy optimization, further improving the PV energy utilization.
- EMMA-A02: Features of PV, ESSs, smart chargers, and smart loads are supported. In addition to unified scheduling of home energy, the EMMA-A02 can connect to smart loads such as chargers, SG Ready heat pumps, and smart switches. Users can set the reservation time to charge vehicles and heat water in advance at the specified time. In addition, users can set the priority to use PV energy for devices as required to make the best use of PV energy.

FE/WLAN -B D FE/WLAN DO FE WLAN A <u>v v v v</u> L • N N N RS485 κ J RS485 IE01H000032 (A) Power load (B) Smart switch (C) SG Ready heat pump (D) Charger (E) Router (F) FusionSolar Smart PV Management System (SmartPVMS) (G) FusionSolar app (H) Power grid (I) ESS (J) PV string (K) Inverter (L) EMMA

Figure 2-2 Networking diagram (using the EMMA-A02 as an example)

The networking is described as follows:

- The preceding figure uses the EMMA-A02 as an example. The EMMA-A01 cannot connect to smart electrical devices such as chargers, SG Ready heat pumps, and smart switches.
- Inverters connect to the EMMA over RS485. A maximum of three inverters can be connected in parallel.
- The EMMA is connected to the router through the FE or WLAN port.

- A maximum of two chargers can be connected.
  - If there is only one charger, it can be directly connected to the EMMA through the FE port or connected to the router through the FE or WLAN port.
  - If there are two chargers, they must be connected to the router only through the FE or WLAN port. Do not connect one charger to the EMMA and the other charger to the router respectively at the same time.
- The EMMA directly controls the SG Ready heat pump through dry contacts or an external relay.
- Smart switch devices (including smart sockets, smart circuit breakers, and smart relays) can be connected to the router through the FE or WLAN port.

#### **NOTE**

EMMA V100R023C10 (V100R023C10SPCXX) supports only the Shelly versions listed in the following table. To check the Shelly version, perform the following steps:

1. Power on Shelly and connect to the WiFi of Shelly.

2. Enter the IP address for connecting to Shelly in the address box of the browser to check the firmware version of Shelly. For details, see the Shelly user manual.

|  | Table | 2-2 | Supported | Shelly | versions |
|--|-------|-----|-----------|--------|----------|
|--|-------|-----|-----------|--------|----------|

| Туре                     | Model              | Version                                           |
|--------------------------|--------------------|---------------------------------------------------|
| Smart socket             | Shelly Plus Plug S | 0.12.99-plugsprod1, 0.14.4, 1.0.8,<br>1.1.0-beta3 |
| Smart relay              | Shelly Plus 2PM    | 0.10.2-beta4, 1.0.8, 1.1.0-beta3                  |
| Smart circuit<br>breaker | Shelly Pro 2PM     | 0.10.2-beta1, 1.0.3, 1.0.8, 1.1.0-<br>beta3       |

#### NOTICE

For details about the mapping in the EMMA network, see **Residential Smart PV Solution User Manual (EMMA)**.

## 2.3 Appearance

#### **Appearance and Ports**

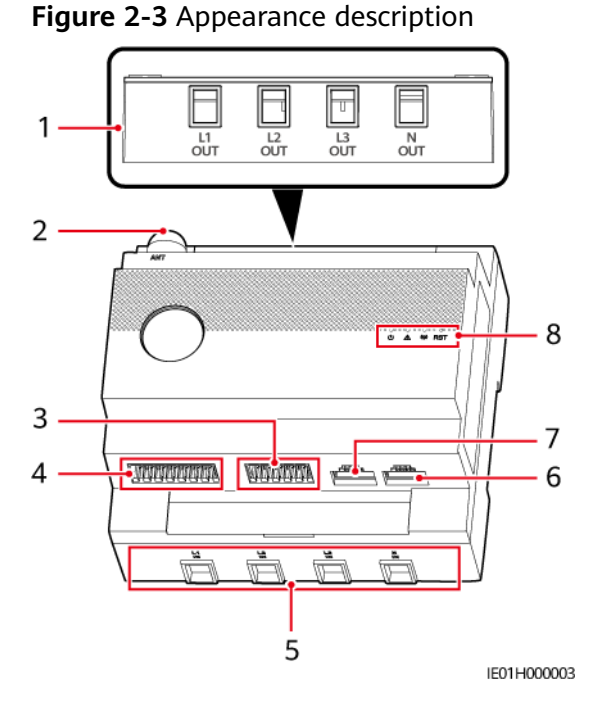

(1) AC output port (L1 OUT/L2 OUT/L3 OUT/N OUT) (ANT) (3) 12 V input/RS485 communication/ external CT input port (12V\_IN/ RS485/CT Input) V\_OUT/DO)

(5) AC input port (L1 IN/L2 IN/L3 IN/N IN)

(7) LAN port (LAN)

(2) External WLAN antenna port

(4) RS485 communication/DI/12 V output/DO port (RS485/DI/12

(6) WAN port (WAN)

(8) LED indicator/RST button

## Indicator Description

| Table 2 | 2-3 LED | indicator | description |
|---------|---------|-----------|-------------|
|---------|---------|-----------|-------------|

| Indicator                                             | Status                                                               | Description                                                                  |
|-------------------------------------------------------|----------------------------------------------------------------------|------------------------------------------------------------------------------|
| Running                                               | Off                                                                  | The EMMA is not powered on.                                                  |
| indicator                                             | Steady green                                                         | The EMMA is powered on and running.                                          |
| Alarm                                                 | Off                                                                  | No alarm is raised.                                                          |
| indicator<br>O                                        | Blinking red<br>slowly (on for 1s<br>and then off for<br>4s)         | A warning or minor alarm is generated.                                       |
|                                                       | Blinking red fast<br>(on for 0.5s and<br>then off for<br>0.5s)       | A major alarm is generated.                                                  |
|                                                       | Steady red                                                           | A critical alarm is generated.                                               |
| Communic<br>ation<br>status<br>indicator<br>O<br>((p) | Off                                                                  | The EMMA has no communication with the management system.                    |
|                                                       | Blinking green<br>slowly (on for 1s<br>and then off for<br>1s)       | The communication between the EMMA and the management system is normal.      |
|                                                       | Blinking green<br>fast (on for<br>0.125s and then<br>off for 0.125s) | The communication between the EMMA and the management system is interrupted. |

#### **Button Description**

| Appear<br>ance | Definition                                     | Triggering<br>Method                        | Description                                                                                                    |
|----------------|------------------------------------------------|---------------------------------------------|----------------------------------------------------------------------------------------------------|
| O<br>RST       | WiFi<br>module<br>hibernation<br>and<br>wakeup | Hold down<br>the button<br>for 1s to<br>3s. | When the WiFi access point (AP) is idle<br>and disabled, you can hold down the<br>button for 1s to 3s to wake up the WiFi<br>AP. |

| Appear<br>ance | Definition                                              | Triggering<br>Method                             | Description                                                                                                    |
|----------------|---------------------------------------------------------|--------------------------------------------------|----------------------------------------------------------------------------------------------------|
|                | Human-<br>machine<br>account<br>password<br>restoration | Hold down<br>the button<br>for 10s to<br>60s.    | <ul> <li>Restore the login passwords of the human-machine accounts, such as local installer and user accounts to the initial passwords.</li> <li>Reset the login password of the local WiFi AP.</li> </ul>                                                              |
|                | Factory<br>settings<br>restoration                      | Hold down<br>the button<br>for more<br>than 60s. | The EMMA restarts and restores factory<br>settings.<br><b>NOTICE</b><br>All data except communication networking<br>parameters, historical alarms, and<br>performance data will be restored to factory<br>settings. Exercise caution when performing this<br>operation. |

## 2.4 Label Description

#### **Enclosure Labels**

#### Table 2-4 Enclosure labels

| Symbol                                                                                                    | Name                          | Meaning                                                                                                    |
|----------------------------------------------------------------------------------------------------|-------------------------------|----------------------------------------------------------------------------------------------------|
|                                                                                                    | High voltage warning<br>label | Be careful of electric shocks at high voltage.                                                                                                    |
| SN: XXXXXXXXXXX<br>REGKEY: XXXXXXXX<br>SSID: HEMS-XXXXXXXXXXX<br>PSW: XXXXXXXXXXXXXXXXXXXXXXXXXXXXXXXXXXXX | Device information            | <ul> <li>SN: serial number.</li> <li>REGKEY: registration code for registering the FusionSolar Smart PV Management System (SmartPVMS) on the app.</li> <li>SSID: WLAN hotspot name.</li> <li>PSW: password for logging in to the WLAN.</li> </ul> |

| Symbol | Name     | Meaning                                                                                                    |
|--------|----------|----------------------------------------------------------------------------------------------------|
| EMMA   | EMMA Pro | Unique identifier of the<br>EMMA-A02, indicating<br>that the EMMA-A02<br>supports the features<br>of smart chargers and<br>smart loads in addition<br>to PV and ESS features. |
|        | QR code  | Scan the QR code to<br>connect to the EMMA<br>WLAN and securely<br>access the FusionSolar<br>SmartPVMS.                                                                       |

#### Product Nameplate

The following figure shows the position of the nameplate, including the trademark, product model, key technical specifications, compliance symbols, company name, and place of origin.

Figure 2-4 Position of the nameplate

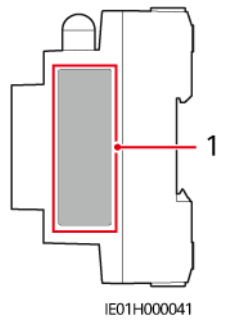

(1) Position of the nameplate

## **3** Storage Requirements

If the EMMA is not used immediately, store it according to the following requirements:

- Do not remove the packaging. Check the packaging regularly (once every three months recommended). Replace any packaging that is damaged during storage. If the EMMA is unpacked but not put into use immediately, place it inside the original package with the desicant bag, and seal it using tape.
- Store the EMMA at the temperature range of -40°C to +85°C and relative humidity range of 5% to 95% without condensing. The air must not contain corrosive or flammable gases.
- Store the EMMA in a clean and dry place and protect it from dust and moisture. The EMMA must be protected against rain and water.
- If the EMMA has been stored for more than two years, it must be checked and tested by professionals before use.

## **4** Installation

## **4.1 Installation Requirements**

Figure 4-1 Installation requirements

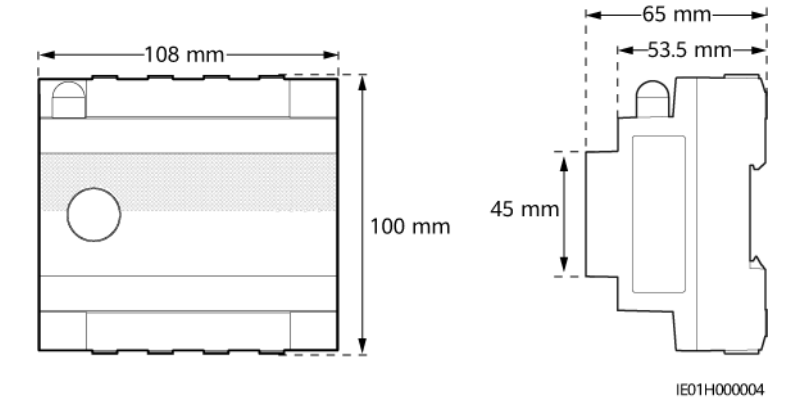

## 4.2 Preparing Tools

Table 4-1 Personal protective equipment (PPE)

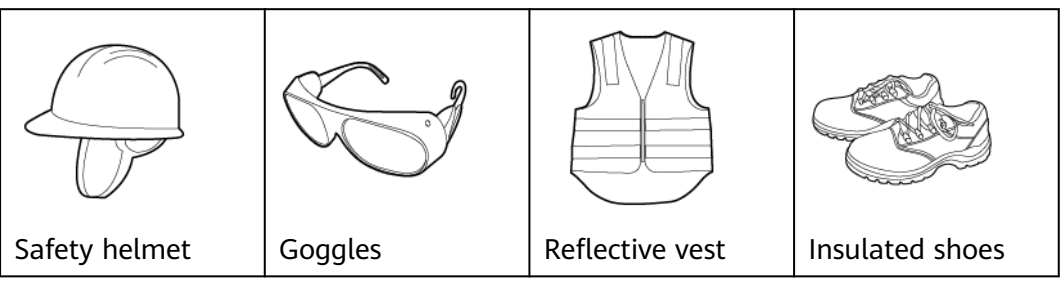

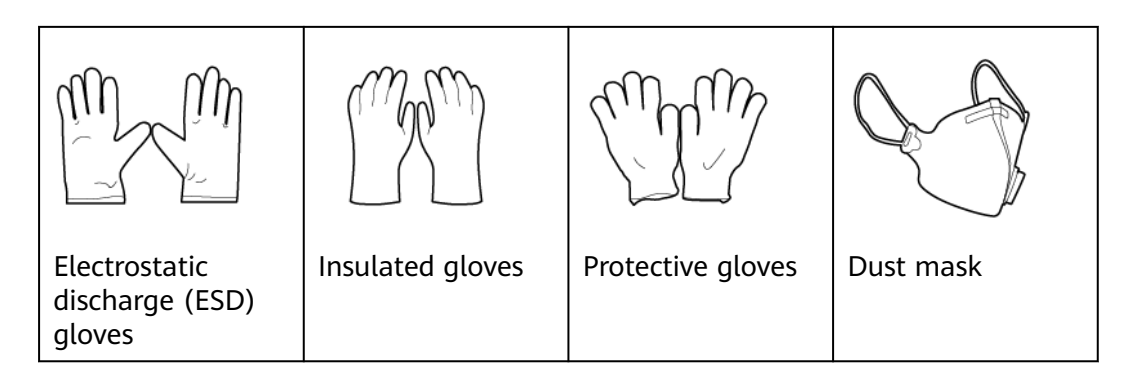

Table 4-2 Installation tools

| Cable cutter                    | Diagonal pliers       | Wire stripper | RJ45 crimping<br>tool |
|---------------------------------|-----------------------|---------------|-----------------------|
|                                 |                       |               |                       |
| insulated torque<br>screwdriver | corque<br>screwdriver | Utility knife | Marker                |
|                                 |                       |               | $\bigcirc$            |
| Steel measuring<br>tape         | Cable tie             | Multimeter    | Eject pin             |

## 4.3 Checking Before the Installation

#### Figure 4-2 Packing list

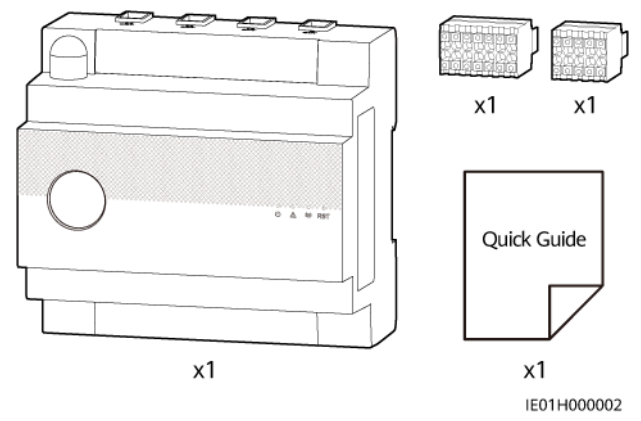

| Check<br>Item    | Check Criteria                                                                                                    |
|------------------|----------------------------------------------------------------------------------------------------|
| Outer<br>package | Before unpacking the product, check the outer packaging for<br>damage, such as holes and cracks, and check the product model. If<br>any damage is found or the model is not what you requested, do not<br>unpack the product and contact your vendor as soon as possible. |
| Delivera<br>ble  | Check the number of deliverables according to the packing list and<br>check whether there is any obvious external damage. If any part is<br>missing or damaged, contact your vendor.                                                                                      |

## 4.4 Installing the EMMA

#### Context

Install the EMMA on the DIN 35 mm standard guide rail of the AC power distribution box in which a surge protective device must be configured.

#### Procedure

- **Step 1** Clamp the EMMA onto the DIN 35 mm standard guide rail from bottom to top, and push the EMMA upwards.
- **Step 2** Fasten the EMMA to the guide rail.

#### Figure 4-3 Installing the EMMA

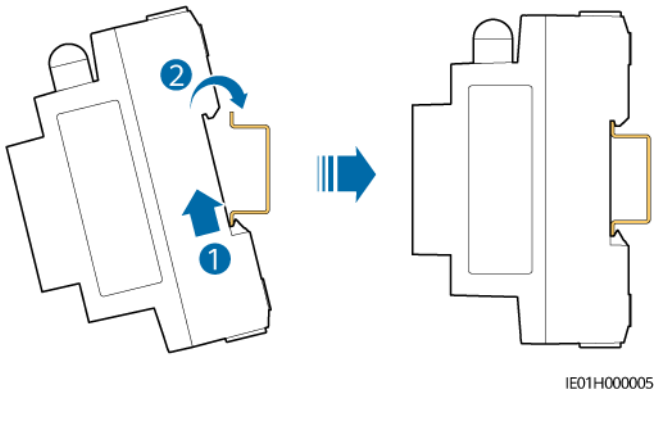

----End

## **5** Electrical Connections

#### 

- The site must be equipped with qualified fire fighting facilities, such as fire sand and carbon dioxide fire extinguishers.
- Wear personal protective equipment and use dedicated insulated tools to avoid electric shocks or short circuits.

#### 

- Equipment damage caused by incorrect cable connections is not covered by the product warranty.
- Only certified electricians are allowed to connect cables.
- Operation personnel must wear PPE when connecting cables.
- Before connecting cables to ports, leave enough slack to reduce the tension on the cables and prevent poor cable connections.

#### 

Stay away from the equipment when preparing cables to prevent cable scraps from entering the equipment. Cable scraps may cause sparks and result in personal injury and equipment damage.

#### **NOTE**

The cable colors shown in cable connection schematic diagrams are for reference only. Select cables according to local cable specifications.

## **5.1 Preparing Cables**

#### NOTICE

- This document uses the EMMA-A02 as an example to describe electrical connections. The EMMA-A01 supports only the PV and ESS features. Therefore, do not connect signal cables of chargers, heat pumps, and other intelligent electrical equipment to the EMMA.
- The minimum cable cross-sectional area must meet local standards.
- The factors to be considered in cable selection include the rated current, cable type, routing mode, ambient temperature, and maximum acceptable line loss.

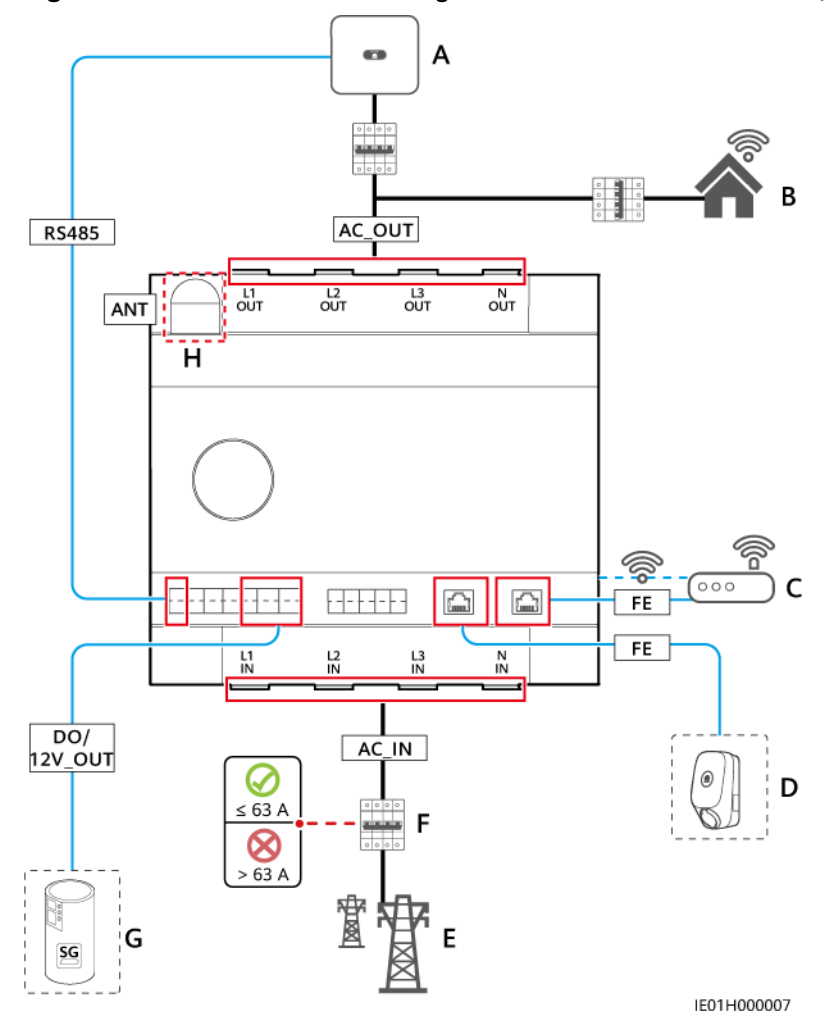

**Figure 5-1** Cable connection diagram: internal CT connection (current  $\leq$  63 A)

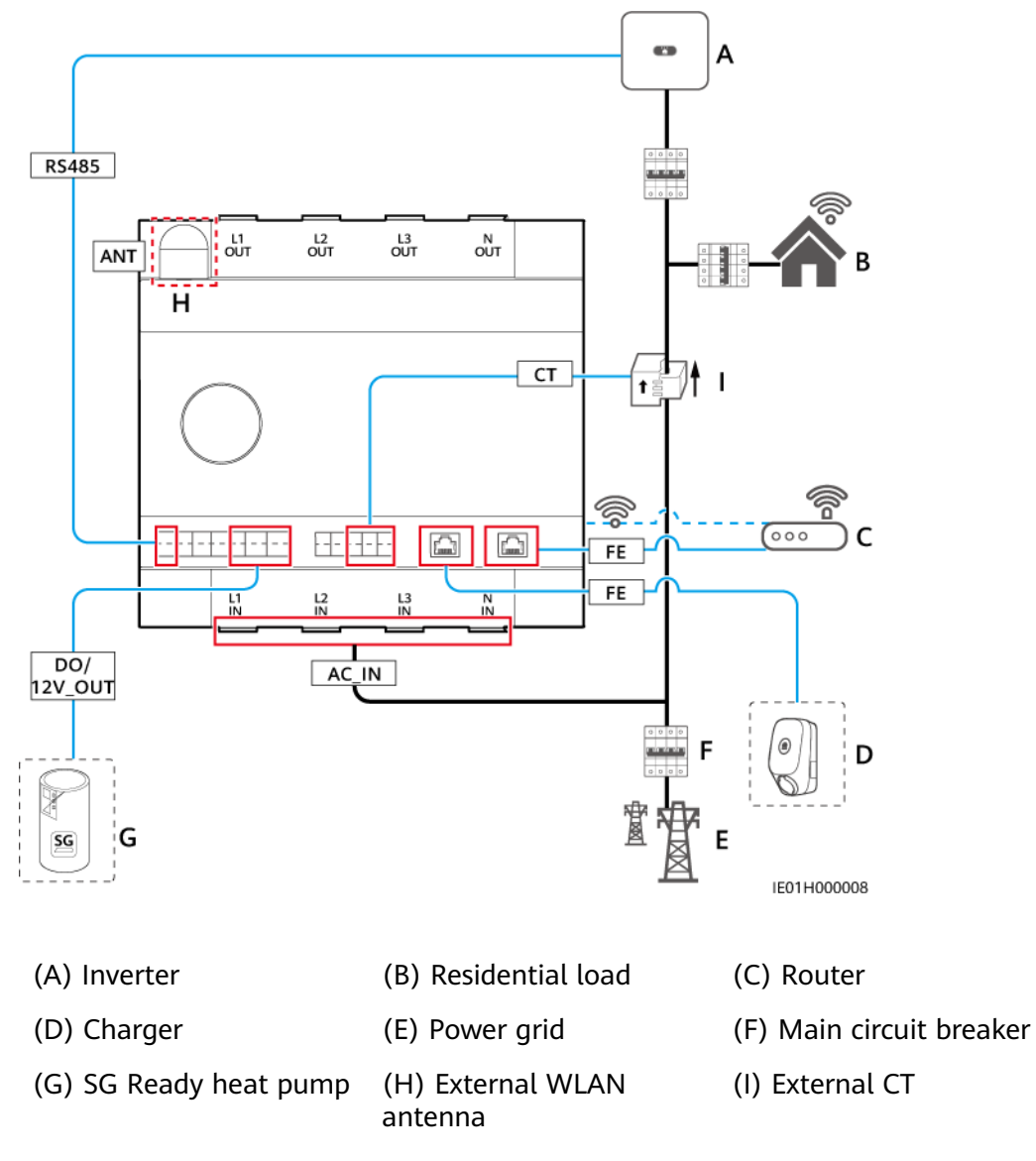

Figure 5-2 Cable connection diagram: external CT connection (current > 63 A)

 Table 5-1 Recommended cable specifications

| ltem            | Name                                                | Туре                                                             | Conductor Cross-<br>Sectional Area                                                                                                    | Source                         |
|-----------------|-----------------------------------------------------|------------------------------------------------------------------|----------------------------------------------------------------------------------------------------|--------------------------------|
| AC_IN<br>AC_OUT | AC input<br>power cable<br>AC output<br>power cable | Outdoor copper<br>cable<br>(temperature<br>resistance ≥<br>90°C) | <ul> <li>Internal CT<br/>connection: 16<br/>mm<sup>2</sup></li> <li>External CT<br/>connection: 6<br/>mm<sup>2</sup> to 16<br/>mm<sup>2</sup></li> </ul> | Prepared<br>by the<br>customer |

| ltem    | Name                                      | Туре                                                                                 | Conductor Cross-<br>Sectional Area                                                  | Source                         |
|---------|-------------------------------------------|--------------------------------------------------------------------------------------|-------------------------------------------------------------------------------------|--------------------------------|
| RS485   | RS485<br>communicati<br>ons cable         | Two-core<br>outdoor shielded<br>twisted pair<br>cable                                | 0.2 mm <sup>2</sup> to 1.5<br>mm <sup>2</sup> (0.5 mm <sup>2</sup><br>recommended)  | Prepared<br>by the<br>customer |
| СТ      | (Optional)<br>External CT<br>cable        | Two-core or<br>multi-core<br>twisted pair<br>cable                                   | 0.2 mm <sup>2</sup> to 1.5 mm <sup>2</sup> (0.5 mm <sup>2</sup> recommended)        | Prepared<br>by the<br>customer |
| DO      | DO signal<br>cable                        | Two-core or<br>multi-core<br>twisted pair<br>cable                                   | 0.2 mm <sup>2</sup> to 1.5<br>mm <sup>2</sup> (0.5 mm <sup>2</sup><br>recommended)  | Prepared<br>by the<br>customer |
| 12V_OUT | 12 V output<br>cable                      | Two-core or<br>multi-core<br>twisted pair<br>cable                                   | 0.2 mm <sup>2</sup> to 1.5<br>mm <sup>2</sup> (0.5 mm <sup>2</sup><br>recommended)  | Prepared<br>by the<br>customer |
| FE      | FE<br>communicati<br>ons cable            | Cat 5e network<br>cable, internal<br>resistance ≤ 1.5<br>ohms/10 m<br>RJ45 connector | 0.12 mm <sup>2</sup> to 0.2<br>mm <sup>2</sup> (0.2 mm <sup>2</sup><br>recommended) | Prepared<br>by the<br>customer |
| ANT     | (Optional)<br>External<br>WLAN<br>antenna | External antenna<br>with the RP-<br>SMA-J port                                       | -                                                                                   | Prepared<br>by the<br>customer |

 Table 5-2 Recommended external CT specifications

| Turn<br>Ratio | Accuracy | Test Point                 | Percentage at Rated Current |       |       |       |       |
|---------------|----------|----------------------------|-----------------------------|-------|-------|-------|-------|
|               |          |                            | 1%                          | 5%    | 20%   | 100%  | 120%  |
| ≥<br>2000:1   | 0.2      | Difference<br>(%)          | ±0.40                       | ±0.20 | ±0.20 | ±0.20 | ±0.20 |
|               |          | Angle<br>difference<br>(') | ±30                         | ±15   | ±10   | ±10   | ±10   |

NOTE

- Secondary side: 50 mA
- Primary side:  $N \ge 50$  A ( $N \ge 2$ , and N is an integer)
- The external CT communications cables are shorter than or equal to 30 m and not routed separately. It is recommended that the cables be routed through pipes.

| ltem                                        | Specifications      |
|---------------------------------------------|---------------------|
| Frequency range                             | 2400–2500 MHz       |
| Gain                                        | 2.5–4 dBi           |
| Direction                                   | All directions      |
| Voltage<br>standing<br>wave ratio<br>(VSWR) | ≤ 2                 |
| Polarization                                | Linear polarization |
| Efficiency                                  | ≥ 30%               |
| Maximum<br>input power                      | 1 W                 |
| Impedance                                   | 50 Ω                |
| Connector                                   | RP-SMA-J            |
| Operating temperature                       | -40°C to +85°C      |
| Operating<br>humidity                       | 5%–95% RH           |

 Table 5-3 Recommended external WLAN antenna specifications

## 5.2 Connecting the AC Power Cable or External CT Cable

The EMMA supports internal CT connection (current  $\leq$  63 A) or external CT connection (current > 63 A).

#### Context

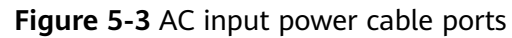

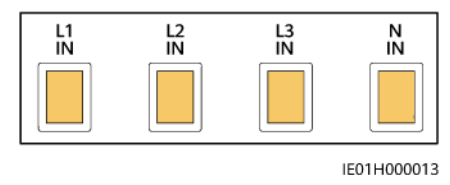

| Port  | Pin   | Function                   | Description                |
|-------|-------|----------------------------|----------------------------|
| AC-IN | L1-IN | AC input power cable<br>L1 | Connect to the power grid. |
|       | L2-IN | AC input power cable<br>L2 |                            |
|       | L3-IN | AC input power cable<br>L3 |                            |
|       | N-IN  | AC input power cable<br>N  |                            |

#### Figure 5-4 AC output power cable ports

| L1  | L2  | L3  | N   |
|-----|-----|-----|-----|
| OUT | OUT | OUT | OUT |

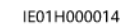

| Port   | Pin    | Function                 | Description                                           |
|--------|--------|--------------------------|-------------------------------------------------------|
| AC-OUT | L1-OUT | AC output power cable L1 | Supply power to loads in internal CT connection mode. |
|        | L2-OUT | AC output power cable L2 |                                                       |
|        | L3-OUT | AC output power cable L3 |                                                       |
|        | N-OUT  | AC output power cable N  |                                                       |

#### Figure 5-5 10-pin connector

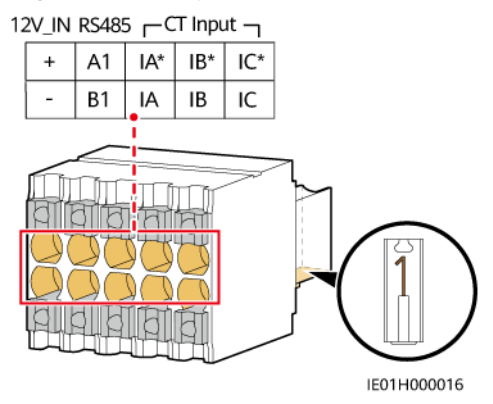

| Port     | Pin | Function                              | Description                                                                                                    |  |
|----------|-----|---------------------------------------|----------------------------------------------------------------------------------------------------|--|
| 12V_IN   | +   | 12 V power input+                     | Used only in the SmartGuard scenario                                                                                            |  |
|          | -   | 12 V power input–                     | for the whole-house power backup.<br>The SmartGuard provides 12 V DC<br>power for the EMMA when the EMMA<br>is in offline mode. |  |
| RS485    | A1  | RS485A, RS485<br>differential signal+ | Used to connect to the SmartGuard.                                                                                              |  |
|          | B1  | RS485B, RS485<br>differential signal– |                                                                                                    |  |
| CT Input | IA* | External CT input<br>phase A+         | Used to connect to an external CT.                                                                                              |  |
|          | IA  | External CT input<br>phase A-         |                                                                                                    |  |
|          | IB* | External CT input phase B+            |                                                                                                    |  |
|          | IB  | External CT input<br>phase B-         |                                                                                                    |  |
|          | IC* | External CT input phase C+            |                                                                                                    |  |
|          | IC  | External CT input<br>phase C–         |                                                                                                    |  |

#### Procedure

- **Step 1** Prepare cord end terminals for AC power cables and determine whether to prepare external CT cables as needed.
  - 1. You are advised to prepare cord end terminals for AC power cables.

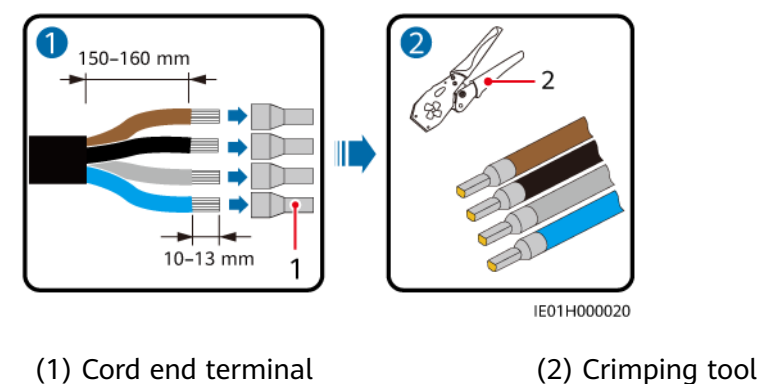

2. (Optional) For the external CT connection, connect the external CT cables to the 10-pin signal connector.

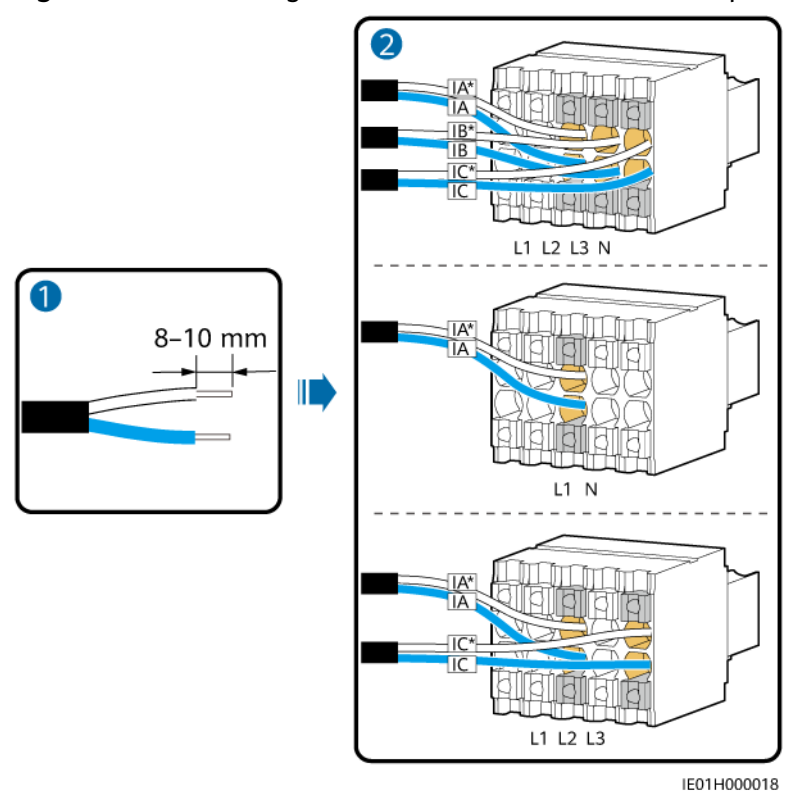

Figure 5-6 Connecting the external CT cables to the 10-pin connector

**Step 2** Open the protective cover of the cable fixing screw, insert the AC power cable into the AC input port, and tighten the screw.

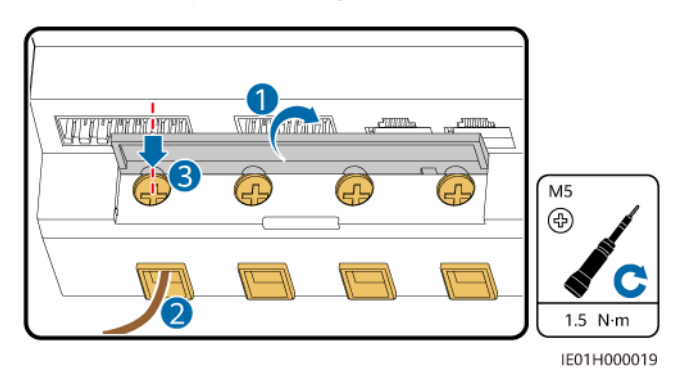

**Step 3** Connect all AC power cables and external CT cables based on the power grid connection.

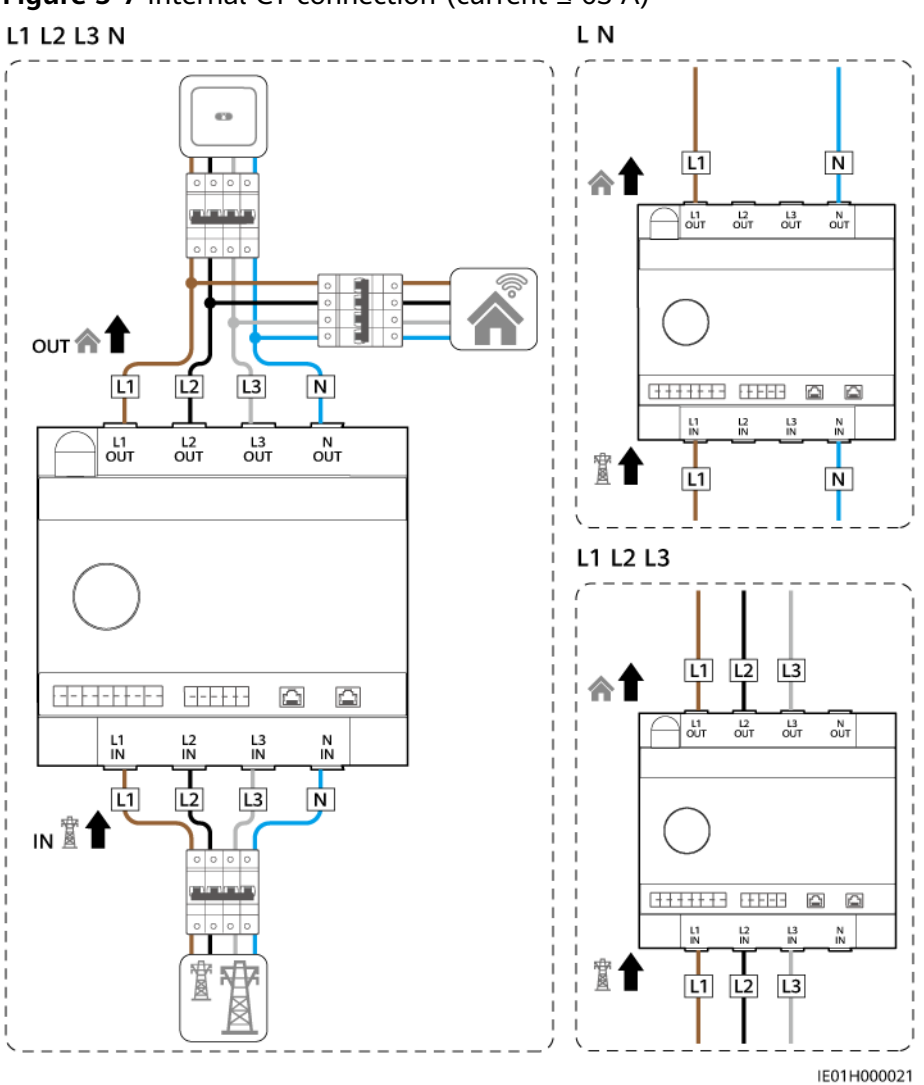

Figure 5-7 Internal CT connection (current  $\leq$  63 A)

#### **NOTE**

In the single-phase cable connection scenario (L N), you are advised to connect cables to the L1 and N terminals on the EMMA.

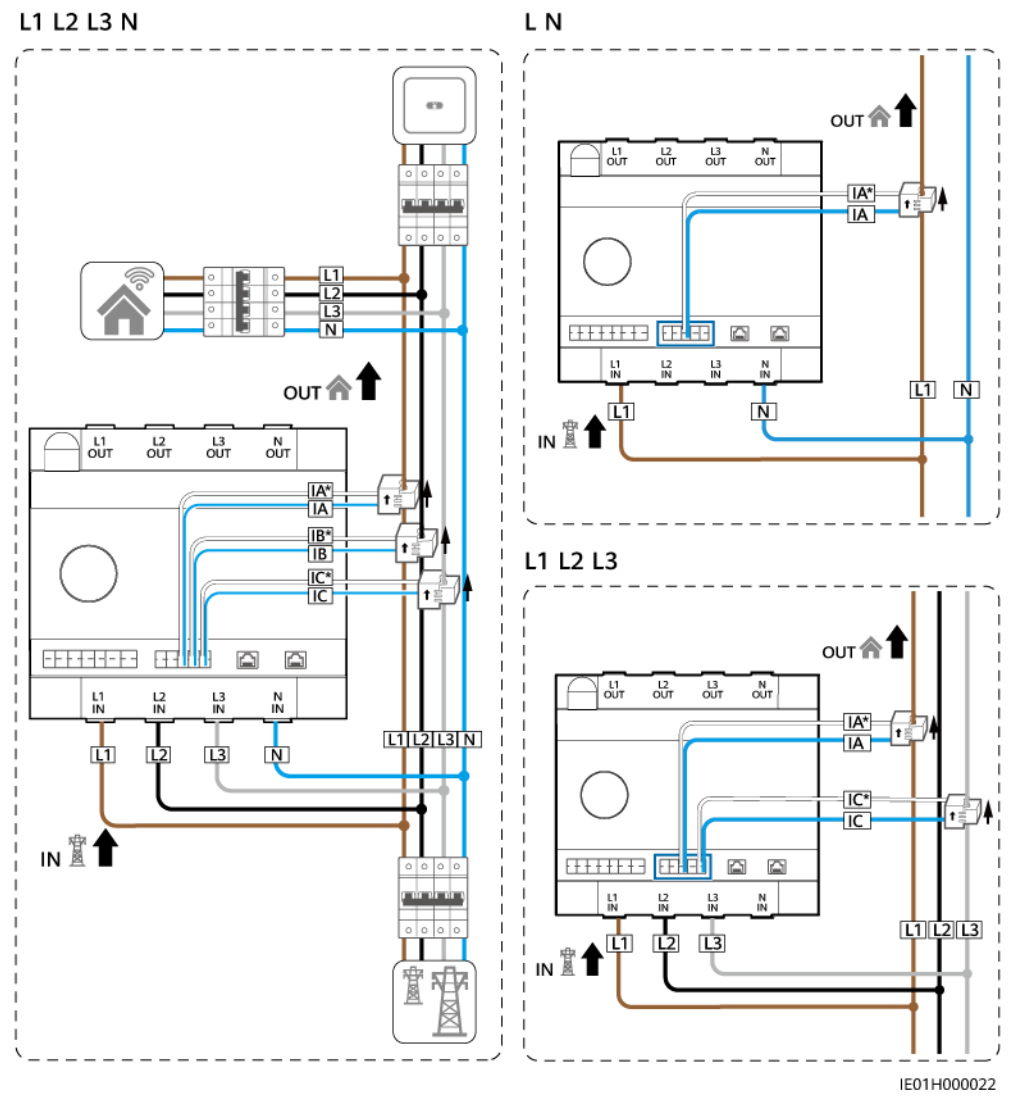

Figure 5-8 External CT connection (current > 63 A)

----End

## 5.3 Connecting RS485 Communications Cables, DO Signal Cables, and 12 V Output Cables

#### Context

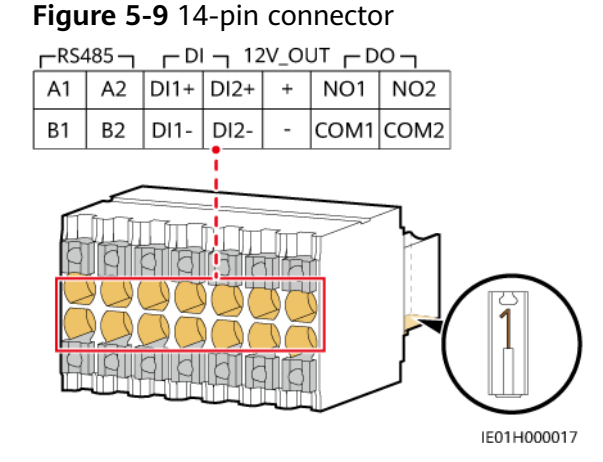

| Port    | Pin                                           | Function                              | Description                                              |  |
|---------|-----------------------------------------------|---------------------------------------|----------------------------------------------------------|--|
| RS485   | RS485A1                                       | RS485A, RS485<br>differential signal+ | Connect to the inverter.                                 |  |
|         | RS485B1                                       | RS485B, RS485<br>differential signal– |                                                          |  |
|         | RS485A2 RS485A, RS485<br>differential signal+ |                                       | Reserved for connecting to a third-<br>party device.     |  |
|         | RS485B2                                       | RS485B, RS485<br>differential signal– |                                                          |  |
| DI      | DI1+                                          | Digital input signal 1+               | Reserved for two DI ports or dry                         |  |
|         | DI1-                                          | Digital input signal 1–               | the SmartGuard scenario.                                 |  |
|         | DI2+                                          | Digital input signal 2+               |                                                          |  |
|         | DI2-                                          | Digital input signal 2–               |                                                          |  |
| 12V_OUT | +                                             | 12 V power output+                    | • The rated output power capability                      |  |
|         | -                                             | 12 V power output–                    | voltage ranges from 9.5 V to 13.2<br>V.                  |  |
|         |                                               |                                       | • The port is used to help the DO control the heat pump. |  |

| Port                                                                                                    | Pin       | Function                                                | Description                                                                                         |
|----------------------------------------------------------------------------------------------------|-----------|---------------------------------------------------------|----------------------------------------------------------------------------------------------------|
| DO                                                                                                    | NO1       | Normally open contact<br>for digital output signal<br>1 | • The DO port has two types of dry contacts. The DO contact capacity is 12 V DC@1 A. The NO and COM |
|                                                                                                    | COM1      | Common contact for digital output signal 1              | <ul> <li>NO1/COM1 is used to control the heat pump, and NO2/COM2 is</li> </ul>                      |
| NO2Normally open contact<br>for digital output signal<br>2COM2Common contact for<br>digital output signal 2 | reserved. |                                                         |                                                                                                    |
|                                                                                                    | COM2      | Common contact for digital output signal 2              |                                                                                                    |

#### Procedure

**Step 1** Connect the RS485 communications cable to the 14-pin connector.

Figure 5-10 Connecting RS485 communications cables

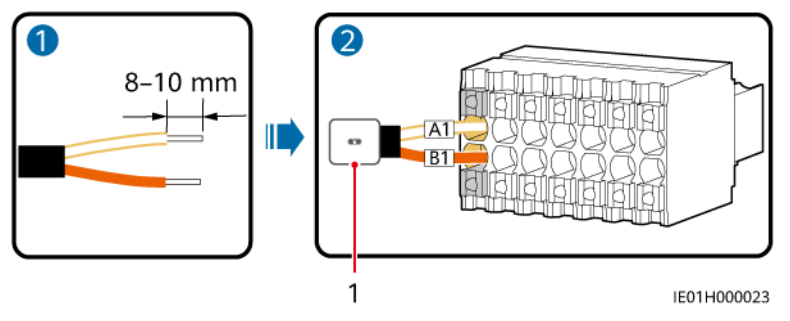

- (1) Inverter
- **Step 2** Connect the DO signal cable or 12 V output cable to the 14-pin connector.

The EMMA can be connected to the SG Ready heat pump through the DO signal cable or 12 V output cable. The EMMA provides two control modes based on the SG Ready heat pump port.

• Mode 1: Use a 12 V@100 mA power supply to drive the external relay. Choose the proper contact capability of the external relay according to the SG Ready heat pump port.

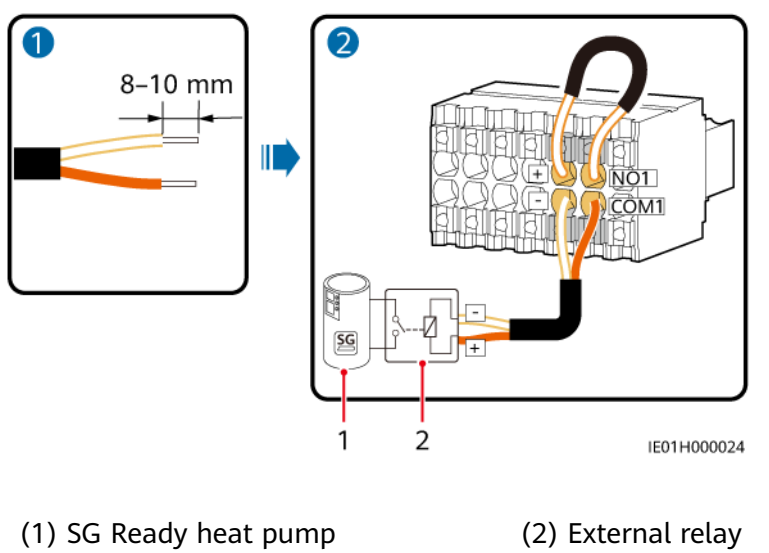

Figure 5-11 Connecting the power DO to the SG Ready heat pump

• Mode 2: Use DO dry contacts to directly drive the SG Ready heat pump. The capacity of the DO dry contacts is 12 V DC@1 A.

Figure 5-12 Connecting the signal DO to the SG Ready heat pump

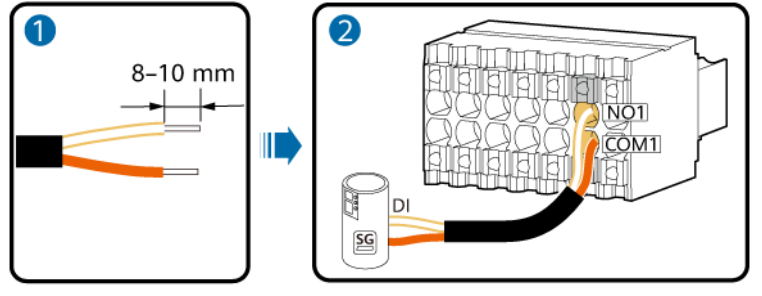

IE01H000025

Step 3 Insert the 14-pin signal connector into the EMMA.

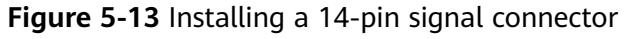

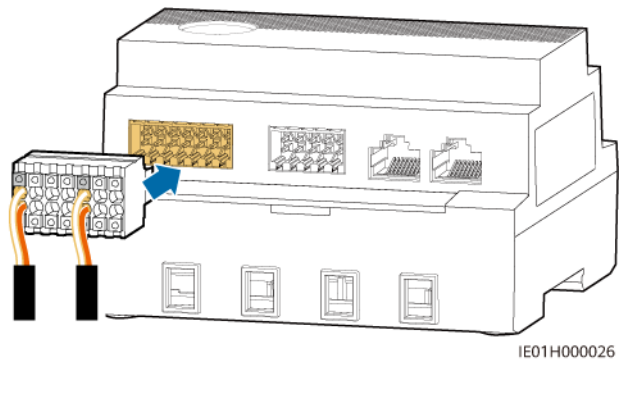

## 5.4 Installing FE Communications Cables

#### Context

| Table 5-4 | FE | communications | port |
|-----------|----|----------------|------|
|-----------|----|----------------|------|

| Port | Function          | Description            |
|------|-------------------|------------------------|
| LAN  | RJ45 network port | Connects to a charger. |
| WAN  | RJ45 network port | Connects to a router.  |

#### **NOTE**

- The EMMA is connected to the router through the FE or WLAN port.
- If there are two chargers, they must be connected to the router only through the FE or WLAN port. Do not connect one charger to the EMMA and the other charger to the router respectively at the same time.

#### Procedure

**Step 1** Connect the FE communications cables.

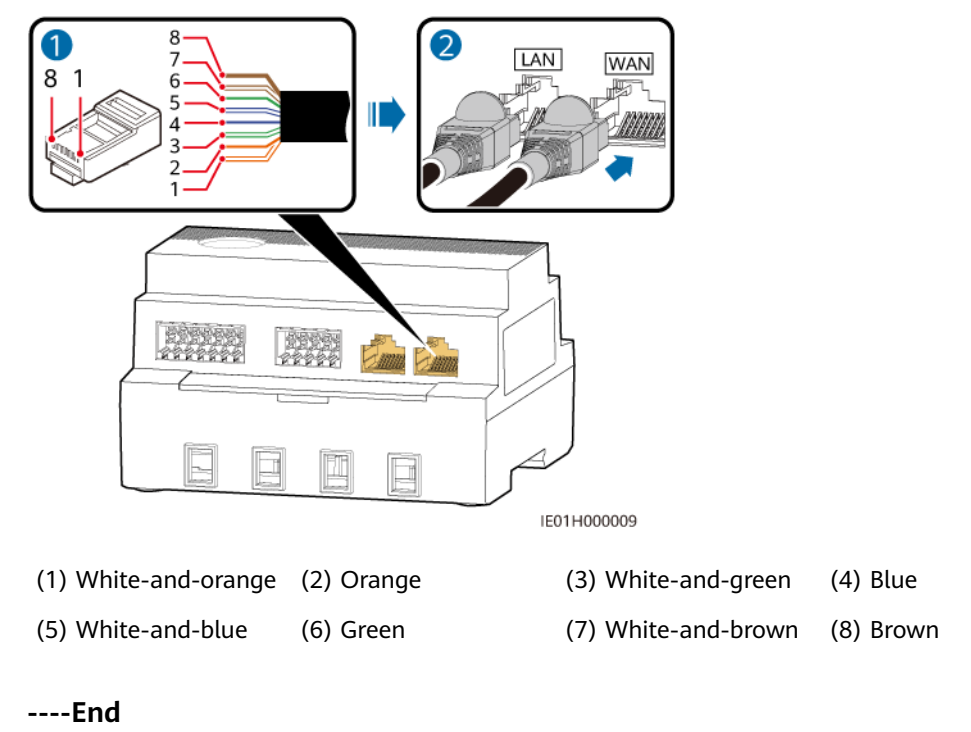

Figure 5-14 Connecting FE communications cables

## 5.5 (Optional) Installing External WLAN Antennas

The EMMA can connect to a WLAN built-in antenna by default. If the signal quality of the power distribution box is poor, an external antenna with the RP-SMA-J port can be configured to enhance the signal quality.

#### Procedure

- **Step 1** Remove the dustproof cap from the ANT port.
- **Step 2** Install the external WLAN antenna.

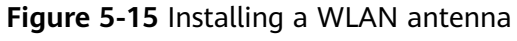

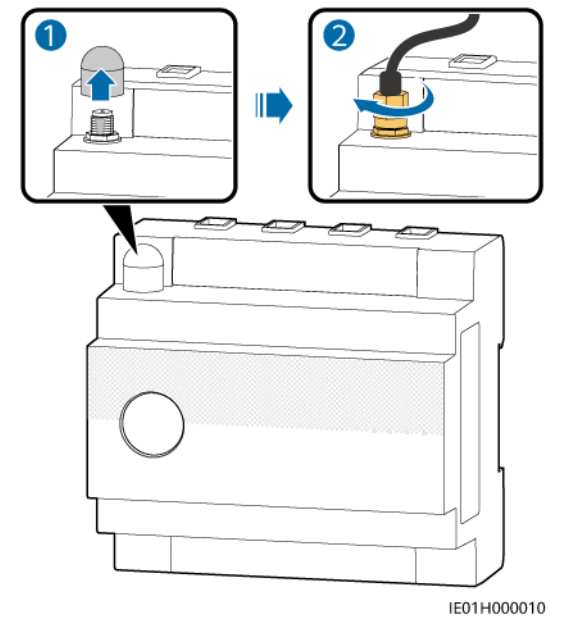

----End

## **6** Power-On and Commissioning

#### 

• Wear personal protective equipment and use dedicated insulated tools to avoid electric shocks or short circuits.

#### NOTICE

Before the equipment is put into operation for the first time, ensure that the parameters are set correctly by professional personnel. Incorrect parameter settings may result in noncompliance with local grid connection requirements and affect the normal operations of the equipment.

## 6.1 Check Before Power-On

| No. | Expected Result                                                                                                    |
|-----|----------------------------------------------------------------------------------------------------|
| 1   | The EMMA is installed correctly and securely.                                                                                                    |
| 2   | All cables are connected securely.                                                                                                    |
| 3   | Power cables and signal cables are routed according to the requirements for routing electrical and ELV cables and in compliance with the cable routing plan. |
| 4   | Cables are bound neatly, and cable ties are secured evenly and properly in the same direction.                                                               |
| 5   | There are no unnecessary adhesive tapes or cable ties on cables.                                                                                             |

## 6.2 Powering On the EMMA

#### A DANGER

• Wear personal protective equipment and use dedicated insulated tools to avoid electric shocks or short circuits.

#### NOTICE

Before the equipment is put into operation for the first time, ensure that the parameters are set correctly by professional personnel. Incorrect parameter settings may result in noncompliance with local grid connection requirements and affect the normal operations of the equipment.

#### Procedure

- **Step 1** Turn on the main circuit breaker between the EMMA and the grid.
- **Step 2** Turn on the AC switch between the EMMA and the inverter.
- **Step 3** Observe the LED indicators on the EMMA to check its running status.

| Table 6-1 LED | ) indicator | description |
|---------------|-------------|-------------|
|---------------|-------------|-------------|

| Indicator                                | Status                                                         | Description                            |  |
|------------------------------------------|----------------------------------------------------------------|----------------------------------------|--|
| Running<br>status<br>indicator<br>O<br>U | Off                                                            | The EMMA is not powered on.            |  |
|                                          | Steady green                                                   | The EMMA is powered on and running.    |  |
| Alarm<br>indicator<br>O                  | Off                                                            | No alarm is raised.                    |  |
|                                          | Blinking red<br>slowly (on for 1s<br>and then off for<br>4s)   | A warning or minor alarm is generated. |  |
|                                          | Blinking red fast<br>(on for 0.5s and<br>then off for<br>0.5s) | A major alarm is generated.            |  |
|                                          | Steady red                                                     | A critical alarm is generated.         |  |

| Indicator                                        | Status                                                               | Description                                                                  |
|--------------------------------------------------|----------------------------------------------------------------------|------------------------------------------------------------------------------|
| Communic<br>ation<br>status<br>indicator<br>((p) | Off                                                                  | The EMMA has no communication with the management system.                    |
|                                                  | Blinking green<br>slowly (on for 1s<br>and then off for<br>1s)       | The communication between the EMMA and the management system is normal.      |
|                                                  | Blinking green<br>fast (on for<br>0.125s and then<br>off for 0.125s) | The communication between the EMMA and the management system is interrupted. |

----End

## 6.3 Commissioning the EMMA

## 6.3.1 Deploying a New Plant

#### Figure 6-1 Deploying a new plant

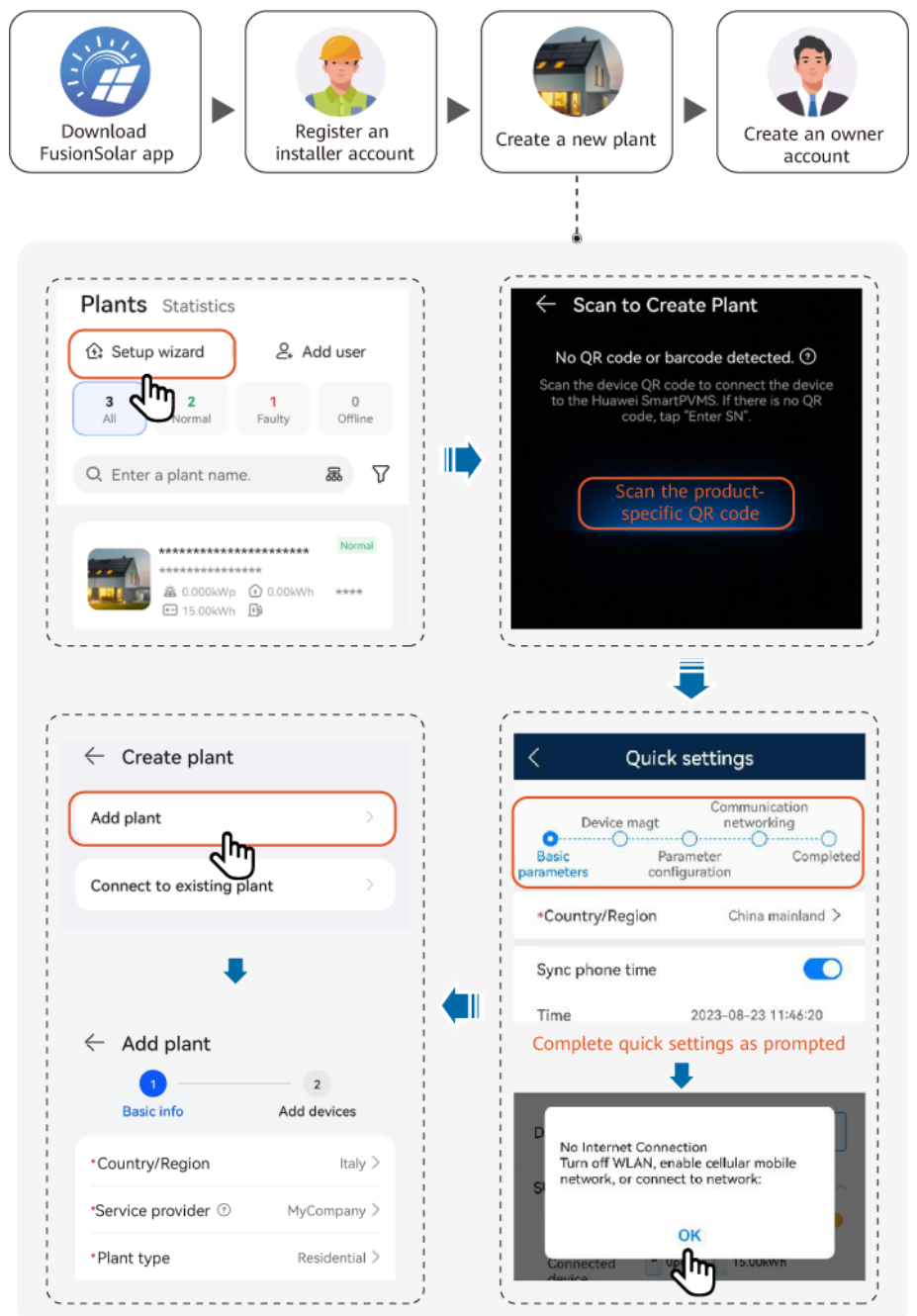

#### D NOTE

For details, see **FusionSolar App Quick Guide (EMMA)**, or scan the QR code to download the quick guide.

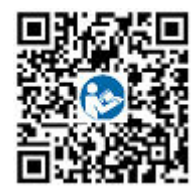

### **6.3.2 Commissioning Functions**

Commission the following functions as needed:

| Table 6-2 | 2 Comn | nissioniı | ng funct | ions |
|-----------|--------|-----------|----------|------|
|-----------|--------|-----------|----------|------|

| Function                                         | Scenario Description                                                                                                    | Procedure                                                                                                    |
|--------------------------------------------------|----------------------------------------------------------------------------------------------------|----------------------------------------------------------------------------------------------------|
| Adding<br>Intelligent<br>Electrical<br>Equipment | Intelligent electrical equipment (such<br>as SG Ready heat pumps and<br>electrical devices controlled by smart<br>switches) in your home can be added<br>to the FusionSolar app for<br>management.                                                                                                    | For details, see<br>FusionSolar App<br>Quick Guide<br>(EMMA), or scan the<br>QR code to download<br>the quick guide. |
| Limited Feed-<br>in                              | If surplus PV power is fed into the<br>grid, the parameter of limited feed-in<br>power can be set to ensure that the<br>feed-in power is within the range<br>specified by the grid company.                                                                                                    |                                                                                                    |
| Scheduling via<br>DI Port                        | Applies to scenarios where the grid<br>company performs remote scheduling<br>through dedicated ripple control<br>receivers. The grid company remotely<br>delivers a scheduling command (%)<br>to the plant with a wireless<br>transmitting apparatus. Then, the<br>wireless receiving apparatus receives<br>the scheduling command and<br>converts it into a DI signal. The<br>EMMA controls the inverter to output<br>the corresponding power. |                                                                                                    |
| Peak Shaving                                     | Applies to areas that have peak<br>demand charges. The capacity control<br>function allows you to lower the peak<br>power drawn from grid in maximum<br>self-consumption or TOU mode<br>during peak hours, reducing electricity<br>fees.                                                                                                    |                                                                                                    |

| Function                                          | Scenario Description                                                                                                    | Procedure |
|---------------------------------------------------|----------------------------------------------------------------------------------------------------|-----------|
| Setting<br>External WLAN<br>Antenna<br>Parameters | By default, the EMMA has a built-in<br>WLAN antenna. If the signal quality<br>of the power distribution box is poor,<br>install an external antenna to<br>enhance WLAN signals. If an external<br>antenna is used, set the antenna in<br>the built-in WLAN parameters to an<br>external antenna. |           |

For details about app operations, see **FusionSolar App User Manual**.

## 7 Maintenance

#### 

• Wear personal protective equipment and use dedicated insulated tools to avoid electric shocks or short circuits.

#### 

 Before performing maintenance, power off the equipment, follow the instructions on the delayed discharge label, and wait for a period of time as specified to ensure that the equipment is not energized.

### 7.1 Routine Maintenance

To ensure that the EMMA operates properly for a long term, you are advised to perform routine maintenance as described in this section.

#### 

Before performing maintenance operations such as connecting cables, the EMMA must be powered off.

| Check Item               | Check Method                                                                                                    | Maintenance<br>Interval                                             |
|--------------------------|----------------------------------------------------------------------------------------------------|---------------------------------------------------------------------|
| Device running<br>status | <ul> <li>Check whether the product is damaged or deformed.</li> <li>Check whether the indicator status is normal.</li> <li>Connect to the EMMA through the app and check whether an alarm is generated.</li> </ul> | Once every six<br>months                                            |
| Electrical<br>connection | <ul> <li>Check whether cables are securely connected.</li> <li>Check whether cables are damaged, especially whether the cable sheath that contacts a metal surface is damaged.</li> </ul>                          | Six months after the<br>first commissioning<br>and then once a year |

#### Table 7-1 Maintenance checklist

### 7.2 Alarm Reference

Alarm severities are defined as follows:

- Critical: Services are severely affected and corrective measures must be taken immediately.
- Major: Service quality is affected and corrective measures must be taken as soon as possible.
- Minor: Services suffer from minor impacts but to prevent more serious impacts, corrective measures should be taken at a proper time or further check is required.
- Warning: Potential faults that may affect services are detected. Further check or diagnosis is required before any corrective measures.

| Table 7-2 EMMA alarm reference |
|--------------------------------|
|--------------------------------|

| Alarm<br>ID | Alarm Name                                      | Severity                         | Possible Cause                                                                                        | Suggestion                                                                                                    |
|-------------|-------------------------------------------------|----------------------------------|----------------------------------------------------------------------------------------------------|----------------------------------------------------------------------------------------------------|
| 4000        | Inverter<br>Communicati<br>on Error             | Major                            | The cable<br>connection between<br>EMMA and the<br>inverter is<br>abnormal.                           | <ol> <li>Access the device monitoring<br/>menu on the app and locate the<br/>inverter experiencing abnormal<br/>communication based on the<br/>device status indicator.</li> <li>Check whether the inverter is<br/>powered on. If it is powered off,<br/>the alarm will be automatically<br/>cleared after it is powered on. If<br/>it is powered on, check whether<br/>the cable connection between<br/>the inverter and the EMMA is<br/>normal.</li> </ol> |
| 4001        | App<br>Communicati<br>on Certificate<br>Expired | Minor                            | <ol> <li>The device time<br/>is incorrectly set.</li> <li>The certificate<br/>has expired.</li> </ol> | <ol> <li>Check whether the device time is<br/>incorrectly set. If yes, reset or<br/>synchronize the system time.</li> <li>Contact your vendor or technical<br/>support to apply for a new<br/>certificate file and load it.</li> </ol>                                                                                                    |
| 4002        | Management<br>System<br>Certificate<br>Expired  | Minor                            | <ol> <li>The device time<br/>is incorrectly set.</li> <li>The certificate<br/>has expired.</li> </ol> | <ol> <li>Check whether the device time is<br/>incorrectly set. If yes, reset or<br/>synchronize the system time.</li> <li>Contact your vendor or technical<br/>support to apply for a new<br/>certificate file and load it.</li> </ol>                                                                                                    |
| 4003        | Auxiliary<br>Power Fault                        | Critical                         | The auxiliary power supply of EMMA is abnormal.                                                       | Contact your vendor or technical support to replace EMMA.                                                                                                    |
| 4004        | Abnormal DI<br>Instruction                      | Abnormal DI Major<br>Instruction | The parameters of<br>active power<br>dispatch via DI port<br>are incorrectly<br>configured.           | Check whether the settings in the<br>DI signal configuration table for<br>active power dispatch are complete<br>and meet the requirements of the<br>local power operator. If not, correct<br>the settings.                                                                                                    |
|             |                                                 |                                  | The DI cable<br>connection is<br>abnormal.                                                            | Check the cable connection<br>between the Ripple Control device<br>and the inverter. Ensure that the<br>Ripple Control device is connected<br>to only one inverter.                                                                                                    |

| Alarm<br>ID | Alarm Name                                     | Severity | Possible Cause                                                                                                    | Suggestion                                                                                                    |
|-------------|------------------------------------------------|----------|----------------------------------------------------------------------------------------------------|----------------------------------------------------------------------------------------------------|
|             |                                                |          | The inverter does<br>not support the<br>reporting of<br>dispatch values on<br>DI ports.                                     | Check the inverter software version.<br>If the inverter software does not<br>support the reporting of dispatch<br>values on DI ports, update the<br>inverter software.                                                                                          |
|             |                                                |          | The parameters of<br>reactive power<br>dispatch via DI port<br>are incorrectly<br>configured.                               | Check whether the settings in the<br>DI signal configuration table for<br>reactive power dispatch are<br>complete and meet the<br>requirements of the local power<br>operator. If not, correct the settings.                                                    |
| 4006        | Charger<br>Communicati<br>on Error             | Major    | 1. The cable<br>connection<br>between EMMA<br>and the charger<br>is abnormal.                                               | <ol> <li>Access the device monitoring<br/>menu on the app and locate the<br/>charger experiencing abnormal<br/>communication based on the<br/>device status indicator.</li> </ol>                                                                               |
|             |                                                |          | 2. The home router is faulty.                                                                                               | 2. Check whether the charger is<br>powered off. If it is powered off,<br>the alarm will be automatically<br>cleared after it is powered on. If<br>the charger is powered on, check<br>whether the cable or Wi-Fi<br>connection to the home router is<br>normal. |
|             |                                                |          | 1. The EMMA<br>certificate is<br>abnormal.                                                                                  | Contact your vendor or technical support to apply for a new certificate file and load it.                                                                                                    |
|             |                                                |          | 2. The charger<br>communication<br>certificate is<br>abnormal.                                                              |                                                                                                    |
| 4008        | BackupBox<br>Communicati<br>on Error           | Major    | The cable<br>connection between<br>EMMA and the<br>BackupBox is<br>abnormal.                                                | Check the communications cable<br>between EMMA and the<br>BackupBox. If the cable is loose or<br>disconnected, securely connect it.                                                                                                    |
| 4009        | Management<br>System<br>Certificate<br>Invalid | Minor    | <ol> <li>The device time<br/>is incorrectly set.</li> <li>The certificate<br/>file is abnormal<br/>or incorrect.</li> </ol> | <ol> <li>Check whether the device time is<br/>incorrectly set. If yes, reset or<br/>synchronize the system time.</li> <li>Contact your vendor or technical<br/>support to apply for a new<br/>certificate file and load it.</li> </ol>                          |

| Alarm<br>ID | Alarm Name                                                | Severity | Possible Cause                                                                                                    | Suggestion                                                                                                    |
|-------------|-----------------------------------------------------------|----------|----------------------------------------------------------------------------------------------------|----------------------------------------------------------------------------------------------------|
| 4010        | Management<br>System<br>Certificate<br>About to<br>Expire | Warning  | <ol> <li>The device time<br/>is incorrectly set.</li> <li>The certificate is<br/>about to expire.</li> </ol>                | <ol> <li>Check whether the device time is<br/>incorrectly set. If yes, reset or<br/>synchronize the system time.</li> <li>Contact your vendor or technical<br/>support to apply for a new<br/>certificate file and load it.</li> </ol>                                                                                |
| 4011        | App<br>Communicati<br>on Certificate<br>Invalid           | Minor    | <ol> <li>The device time<br/>is incorrectly set.</li> <li>The certificate<br/>file is abnormal<br/>or incorrect.</li> </ol> | <ol> <li>Check whether the device time is<br/>incorrectly set. If yes, reset or<br/>synchronize the system time.</li> <li>Contact your vendor or technical<br/>support to apply for a new<br/>certificate file and load it.</li> </ol>                                                                                |
| 4012        | App<br>Communicati<br>on Certificate<br>Will Expire       | Warning  | <ol> <li>The device time<br/>is incorrectly set.</li> <li>The certificate is<br/>about to expire.</li> </ol>                | <ol> <li>Check whether the device time is<br/>incorrectly set. If yes, reset or<br/>synchronize the system time.</li> <li>Contact your vendor or technical<br/>support to apply for a new<br/>certificate file and load it.</li> </ol>                                                                                |
| 4013        | BackupBox<br>Overload                                     | Major    | The power of<br>appliances is too<br>high.                                                                                  | Check whether high-power<br>appliances are started. If yes, shut<br>them down.                                                                                                    |
| 4014        | On-/Off-Grid<br>Switching<br>Signal<br>Abnormal           | Major    | The cable<br>connection between<br>the BackupBox and<br>inverter is<br>abnormal.                                            | <ol> <li>Check the DO cable between the<br/>BackupBox and inverter. If the<br/>cable is loose or disconnected,<br/>securely connect it.</li> <li>If the alarm is not automatically<br/>cleared after the cable<br/>connection fault is rectified, you<br/>need to manually clear the<br/>alarm on the app.</li> </ol> |
| 4015        | Smart Switch<br>Communicati<br>on Error                   | Major    | The cable<br>connection to the<br>smart switch is<br>abnormal.                                                              | <ol> <li>Access the monitoring menu on<br/>the app and locate the smart<br/>switch experiencing abnormal<br/>communication based on the<br/>device status indicator.</li> <li>Check whether the FE cable or<br/>Wi-Fi connection between the<br/>smart switch and router is<br/>normal.</li> </ol>                    |

# **8** Technical Specifications

#### Ports

| AC power input                  | <ul> <li>100-240 V; 50 Hz/60 Hz; 63 A (maximum)</li> <li>346-415 V; 3W+N; 50 Hz/60 Hz; 63 A (maximum)</li> <li>346-415 V; 3W; 50 Hz/60 Hz; 63 A (maximum)</li> </ul>                                                                                                    |  |  |
|---------------------------------|----------------------------------------------------------------------------------------------------|--|--|
| DI port                         | Two DI ports; passive relay dry contact connection<br>supported; communications cable length ≤ 20 m; cables not<br>routed separately; cables routed through pipes<br>(recommended)                                                                                                |  |  |
| DO port                         | Two DO ports, NO and COM contacts supported;<br>communications cable length ≤ 20 m; cables not routed<br>separately; cables routed through pipes (recommended)                                                                                                    |  |  |
| RS485 port                      | Two RS485 ports; baud rates: 9600 bit/s, 19200 bit/s, or 115200 bit/s                                                                                                    |  |  |
| External CT port                | <ul> <li>Three current detection pins: IA, IB, and IC</li> <li>Secondary side: 50 mA</li> <li>Primary side: N x 50 A (N ≥ 2, and N is an integer)</li> <li>Communications cable length ≤ 30 m; cables not routed separately; cables routed through pipes (recommended)</li> </ul> |  |  |
| LAN port                        | One 10/100 Mbit/s adaptive port; communications cable length $\leq$ 100 m                                                                                                    |  |  |
| WAN port                        | One 10/100 Mbit/s adaptive port; communications cable length $\leq$ 100 m                                                                                                    |  |  |
| WLAN                            | RAT and frequency band: 802.11b/g/n (2.412–2.484 GHz)                                                                                                    |  |  |
| Current<br>measurement<br>range | <ul> <li>Internal CT connection: ≤ 63 A</li> <li>External CT connection: &gt; 63 A</li> </ul>                                                                                                    |  |  |
| Electric energy precision       | Class 1 (error within ±1%)                                                                                                    |  |  |

| Power grid<br>system | Single-phase/Three-phase three-wire/Three-phase four-wire                                                                                                 |
|----------------------|----------------------------------------------------------------------------------------------------|
| Output power         | <ul> <li>Rated output power: 12 V@100 mA</li> <li>Output voltage range: 9.5–13.2 V</li> <li>Communications cable length ≤ 3 m; indoor scenario</li> </ul> |

### **General Specifications**

| Dimensions (H x<br>W x D)            | 100 mm x 108 mm x 65 mm                                                                                 |
|--------------------------------------|----------------------------------------------------------------------------------------------------|
| Operating<br>temperature             | -25°C to +60°C                                                                                          |
| Relative<br>humidity                 | 5%–95% RH (non-condensing)                                                                              |
| Maximum<br>altitude                  | 4000 m (When the altitude is above 2000 m, the temperature decreases by 1°C for each additional 200 m.) |
| Storage<br>temperature               | –40°C to +85°C                                                                                          |
| Operating<br>power<br>consumption    | Typical: 4 W                                                                                            |
| Ingress<br>protection (IP)<br>rating | IP2X                                                                                                    |
| Installation<br>mode                 | Power distribution box guide rail installation, DIN 35 mm standard guide rail                           |

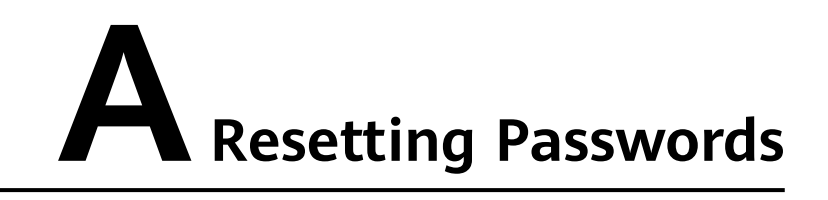

You can use the password resetting function to restore the login password of the local WiFi AP and local installer and user accounts to the initial state.

#### **Tool Preparation**

Eject pin

#### Procedure

- **Step 1** Use the eject pin to press and hold the RST button on the EMMA for 10s to 60s to reset passwords.
  - WiFi AP password

The login password of the WiFi AP is reset to the initial one. You can obtain the initial password (PSW) of the WiFi AP from the laser-engraved silk screen on the EMMA.

**NOTE** 

In some scenarios, the laser-engraved silk screen on the EMMA may be blurred or erased. Therefore, password-free login is supported within 3 minutes after the WiFi AP password is reset.

• Passwords of local installer and user accounts

The login passwords of the local installer and user accounts are reset to the initial ones. You can log in to the local commissioning screen to reset the login passwords.

----End

## B Certificate Management and Maintenance

## **B.1 Preconfigured Certificate Risk Disclaimer**

The Huawei-issued certificates preconfigured on Huawei devices during manufacturing are mandatory identity credentials for Huawei devices. The disclaimer statements for using the certificates are as follows:

- 1. Preconfigured Huawei-issued certificates are used only in the deployment phase, for establishing initial security channels between devices and the customer's network. Huawei does not promise or guarantee the security of preconfigured certificates.
- 2. The customer shall bear consequences of all security risks and security incidents arising from using preconfigured Huawei-issued certificates as service certificates.
- 3. A preconfigured Huawei-issued certificate is valid from the manufacturing date until December 29, 2099.
- 4. Services using a preconfigured Huawei-issued certificate will be interrupted when the certificate expires.
- 5. It is recommended that customers deploy a PKI system to issue certificates for devices and software on the live network and manage the lifecycle of the certificates. To ensure security, certificates with short validity periods are recommended.

#### **NOTE**

You can view the validity period of a preconfigured certificate on the network management system.

## **B.2 Application Scenarios of Preconfigured Certificates**

| File Path and Name                                                   | Scenario                                                                                                    | Replacement                                                                                                    |
|----------------------------------------------------------------------|----------------------------------------------------------------------------------------------------|----------------------------------------------------------------------------------------------------|
| /mnt/home/cert/<br>north_tcpmb_client_cert_old/<br>ca_single_1.crt   | Authenticates the<br>validity of the peer<br>NMS for                                                              | For details<br>about how to<br>replace a<br>certificate,<br>contact<br>technical<br>support<br>engineers to<br>obtain the<br>corresponding<br>security<br>maintenance<br>manual. |
| /mnt/home/cert/<br>north_tcpmb_client_cert_old/<br>ca_single_0_0.crt | through Modbus-<br>TCP.                                                                                           |                                                                                                    |
| /mnt/home/cert/<br>north_tcpmb_client_cert_old/<br>ca_single_2.crt   |                                                                                                    |                                                                                                    |
| /mnt/home/cert/<br>north_tcpmb_client_cert_old/<br>ca_single_0_1.crt |                                                                                                    |                                                                                                    |
| /mnt/home/cert/tcpmb_server_cert_old/<br>ca_single_1.crt             | Authenticates the<br>validity of the peer<br>app when<br>communicating with<br>the mobile app over<br>Modbus-TCP. |                                                                                                    |
| /mnt/home/cert/tcpmb_server_cert_old/<br>ca_single_0_0.crt           |                                                                                                    |                                                                                                    |
| /mnt/home/cert/tcpmb_server_cert_old/<br>ca_single_2.crt             |                                                                                                    |                                                                                                    |
| /mnt/home/cert/tcpmb_server_cert_old/<br>ca_single_0_1.crt           |                                                                                                    |                                                                                                    |
| /mnt/home/cert/ftp_server/ca.crt                                     | Authenticates the                                                                                                 |                                                                                                    |
| /mnt/home/cert/ftp_server/<br>tomcat_client.crt                      | charger when<br>communicating with<br>the charger through<br>the BIN protocol.                                    |                                                                                                    |

## C Contact Information

If you have any questions about this product, please contact us.

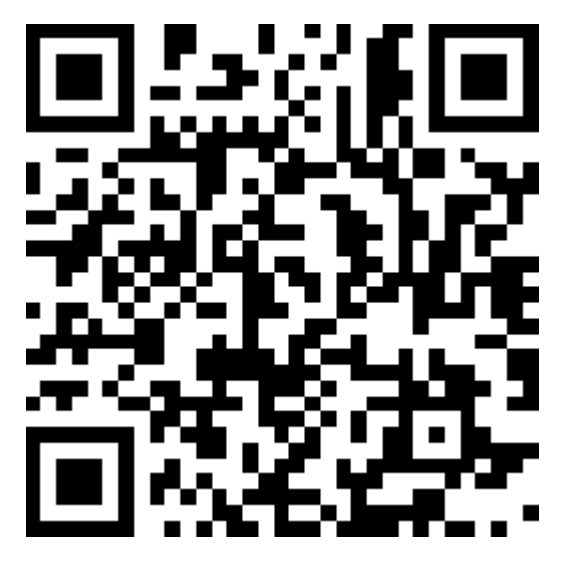

https://digitalpower.huawei.com

Path: About Us > Contact Us > Service Hotlines

To ensure faster and better services, we kindly request your assistance in providing the following information:

- Model
- Serial number (SN)
- Software version
- Alarm ID or name
- Brief description of the fault symptom

#### 

EU Representative Information: Huawei Technologies Hungary Kft. Add.: HU-1133 Budapest, Váci út 116-118., 1. Building, 6. floor. Email: hungary.reception@huawei.com

# D Intelligent Customer Service

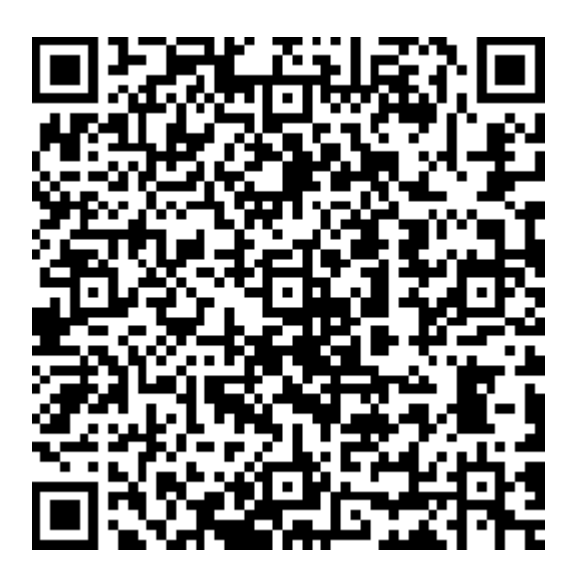

https://digitalpower.huawei.com/robotchat/

# Acronyms and Abbreviations

| Α   |                     |
|-----|---------------------|
| AC  | alternating current |
| АРР | application         |
| C   |                     |
| ст  | current transformer |
| D   |                     |
| DC  | direct current      |
| DI  | digital input       |
| DO  | digital output      |
| E   |                     |
| ЕТН | Ethernet            |
| ~   |                     |
| G   |                     |
| GE  | gigabit Ethernet    |

| L    |                                 |
|------|---------------------------------|
| LAN  | local area network              |
| LED  | light-emitting diode            |
|      |                                 |
| Μ    |                                 |
| МРР  | maximum power point             |
| МРРТ | maximum power point<br>tracking |
|      |                                 |
| Ν    |                                 |
| NC   | normally closed                 |
| NO   | normally open                   |
|      |                                 |
| Ρ    |                                 |
| POE  | power over Ethernet             |
| R    |                                 |
| RST  | reset                           |
|      |                                 |
| S    |                                 |
| SOC  | state of charge                 |
| ѕон  | state of health                 |
|      |                                 |
| W    |                                 |
| WAN  | wide area network               |